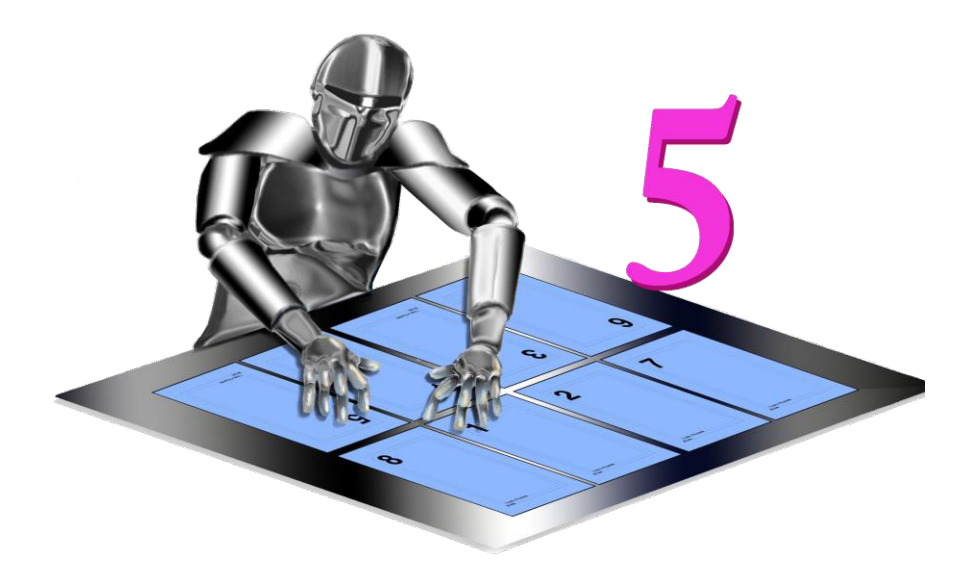

# QI+5/QHI 5リリースノート・更新マニュアル

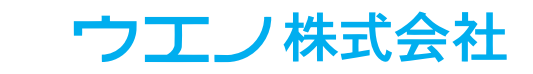

目次

| <u>QI + 5/QHI5 リリースノート</u> | 3           |
|----------------------------|-------------|
| <u>QI + 5 リリースノート</u>      | 4           |
| Acrobat トラブルシューティング        | 4           |
| <u>(保護モード対応(Windows)</u>   | 5           |
| <u>保護モードの解除</u>            | 5           |
| <u>保護モードとは何を保護するもの</u>     | <u> のです</u> |
| <u>か?</u>                  | 6           |
| 新機能詳細                      | 8           |
| 可変データ                      | 8           |
| <u>分割 / 結合(一部)</u>         | 9           |
| <u>ページ割付</u>               | 9           |
| クリープ                       | 9           |
| ページモニタ                     | 9           |
| トリム / シフト                  | 10          |
|                            | 10          |
|                            | 10          |
| シーケンスのインポート                | 10          |
| <u>プロンプトメッセージ</u>          | 10          |
| コントロールパネルのカスタマイズ           | <u>_11</u>  |
| パネルの作成                     | _11         |
| コントロールパネルへ追加               | _ <u>11</u> |
| パネルの編集                     | <u>12</u>   |
| <u>可変データ</u>               | 13          |
| テキストブロック                   | _14         |
| <u> 分割 / 結合(一部)</u>        | 16          |
| <u>分割 / 結合の例 1</u>         | 16          |
| <u>分割 / 結合の例2</u>          | <u> 17 </u> |
| <u>分割 / 結合の例 2 詳細</u>      | <u>18</u>   |
| ページ割付機能の強化                 | 20          |
| <u>トリム / シフトとクリープの強化</u>   | 21          |
| ページモニタ                     | 22          |
| 自動化シーケンスの機能強化              | 23          |

| QHI4.0 リリースノート              | 25       |
|-----------------------------|----------|
| <u>ジョブフォルダを許可(ファイル</u> 約    | <u> </u> |
|                             | 26       |
| QI+4リリースノート                 | 27       |
| 「文字列 / 番号」を貼る               | 29       |
| フォントの埋め込み                   | 30       |
| ショートカット                     | 31       |
| 挿入ページ                       | 32       |
| 「タイルページ」                    | 33       |
| 「PDF ページ」                   | 34       |
| 「手動面付け」                     | 35       |
| <u>スマートトンボ</u>              | 36       |
| 「剥がす」                       | 37       |
| 「ページサイズ」                    | 38       |
| 「ページツール」                    | 39       |
| 「ページ組替え」                    | 40       |
| <u>「トリム&amp;シフト」と「クリープ」</u> | 41       |
| 「マスキングテープ」                  | 41       |
| シーケンスの「管理」                  | 42       |

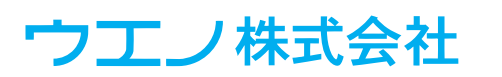

QI + 5/QHI5 リリースノート

• QI + 5 は、Adobe<sup>®</sup> Acrobat<sup>®</sup> Pro 製品のプラグインとして提供されます。

・QHI 5スタンドアロンのアプリケーションとして提供されます。

動作環境

QI + 5

Adobe Acrobat Pro 9/10/11/2015/2017/2020/DC

| QI + 5 | Windows | Windows 10/11                                                             |
|--------|---------|---------------------------------------------------------------------------|
|        | MacOS   | 10.11 (El Capitan) $\sim$ 10.15 (Catalina) $\cdot$ 11.x (Big Sur) $\cdot$ |
|        |         | 12.x (Monterey)                                                           |
| QHI5   | Windows | Windows 10/11 Pro • Server 2016/2019                                      |

Apple Macintosh「M1 チップモデル」では Adobe Acrobat DC 2021 以降を使用することで、M1 チップネイティブ OS モードで動作します。

Mac用 Acrobat DC 環境設定>一般>「ネイティブ OS モードを有効にしてパフォーマンスを最適化」チェックされていないとネイティブ OS モードでは動作しません。

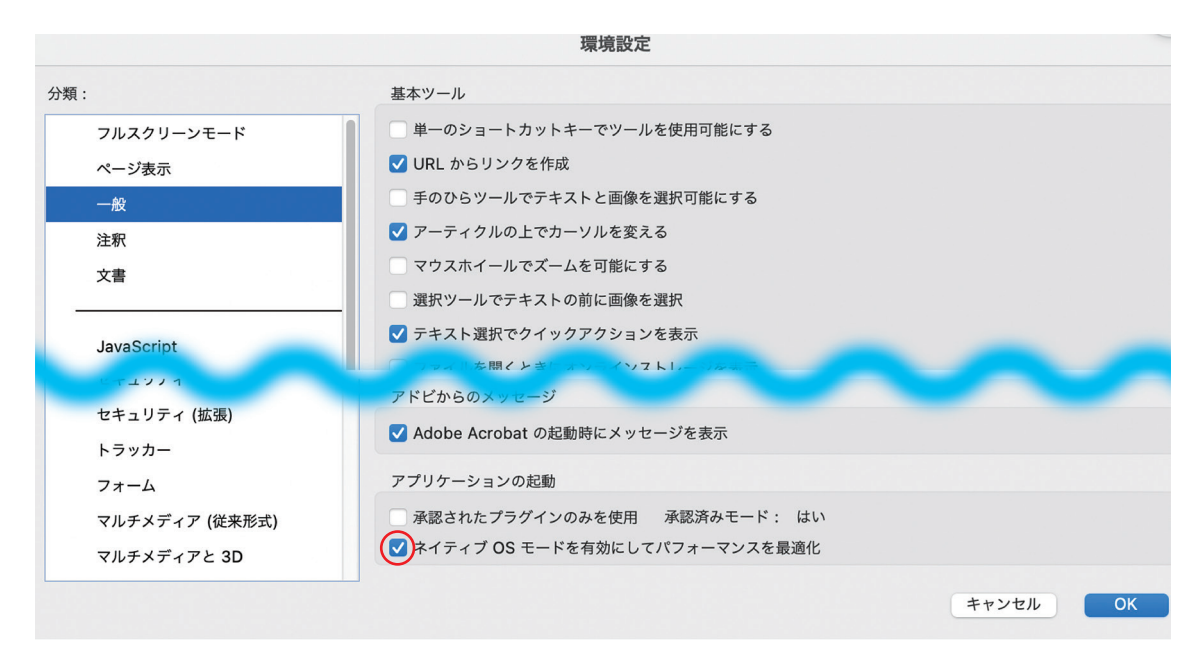

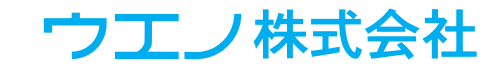

QI + 5 リリースノート

QI + 5 は、5.2 のアップデート以降、Adobe Systems の新しい技術を 2 つサポートしていま す。

64bit Acrobat (Windows) と保護モード

注: Macintosh 版 は、AcrobatDC 以 降 64bit アプリケーションになっています。

Acrobat (Windows) は 32bit OS と 64bit OS どちらの環境でも動作する 32bit アプリケー ションです。

Adobe Systems は、Acrobat (Windows)の 64bit ネイティブ対応を発表しました。

この 64bit 対応は、32bit 用の Acrobat プラグ インを、すべて 64bit の新しいプラグインに変 更する必要があります。

Adobe Systems では、64bit 化を言語地域ごと に、段階的にリリースしています。順次移行し 最終的に Acrobat の 32bit 版は利用できなくな るでしょう。

QI + 5 には、32bit および 64bit の Acrobat に対応したプラグインが含まれており、Acrobat のバージョンに応じて正しいバージョンがイン ストールされます。

注:64bitのAcrobatは古いプラグインを使用 できません。

64bit 版へのアップグレード手順

1. 32bit の Acrobat をアンインストール

2. 64bit の Acrobat をインストール

3. QI + 5.2 以降のプラグインをインストール

(インストール済の古いプラグインは使用されま せん)

※旧バージョンの QI +プラグインはアンインス トールの必要はありません。 Acrobat にプラグインメニューが表示さ れない場合のトラブルシューティング QI+5がインストールされていても、「プラグイ ン」メニューを表示しないというユーザー報告 があります。

64bit の Acrobat では、さらにこの現象が増え る可能性があります。これは、Acrobat のライ センスに起因することが多いのですが、プラグ インは読み込まれないので、このような場合に メッセージを出すことはできません。

ここでは、「プラグイン」メニューが表示されない場合のヒントをご紹介します。

これらのヒントは、Mac ユーザーにもあてはま ります。

•Acrobat にサインインすると、初回はプラグインなしで動作することがあります。

Acrobat を終了します。

AdobeID からログアウトし、再ログインしてく ださい。

(AdobeID にログインを行うとログインするプロ ファイルを選択する必要があります)

この現象は、元々サインインしていた状態に、
 強制的にサインインした場合にも発生すること
 があります。

・Acrobat のライセンスが確認できない場合、 または購入されていない場合、Acrobat は無料 のAcrobatReader であるかのように動作するこ とがあります。

Acrobat がライセンス認証されていない場合、 プラグインはロードされません。

認証を確認するには、Acrobatの「PDFの編集」 ツールを使用します。

編集ツールが利用できない場合は、QI+5も 利用できない可能性があります。

・起動時に Shift や Ctrl などのキーを押してい ないか確認してください。

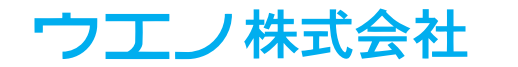

Acrobat、環境設定、一般、「アプリケーション の起動」・「承認されたプラグインのみを使用」 の設定を確認します。

ボックスがオフになっている必要があります。

(注:「承認済みモード」は無視してください。) 保護モード対応 (Windows)

注:Adobe Acrobat の保護モードは Windows 版から先行して搭載されています。

QI +の古いバージョンをご利用の場合は、保 護モードをオフにするか、保護モードに対応し た QI + 5 (5.2 以降) にアップグレードするこ とをお勧めします。

古いバージョンの QI +では、ライセンス情報 の保存や、DC にアップグレードできないなどの 重大なエラーが発生します。

ライセンス情報を保存できない場合、設定の 保存や自動化シーケンスを使用できません。

2020 年以降、Acrobat は Windows で「サン ドボックス」と呼ばれる機能を提供しています。 新規インストール時に標準で設定されるため、 最終的に多くの Windows ユーザーに影響を与 えます。

この機能は、未知の脅威に対し PC を保護しま す。このモードでは、ダウンロードされた PDF など保護対象のファイルを開けなくするため、 QI+5などのプラグインは動作しない可能性が あります。

QI + 5.2 以降のバージョンには「ブローカー(中 継) プラグイン」が含まれ、Acrobat のセキュ リティを維持しながら、QI + 5 からアクセスで きるようになっています。

この中継プラグインは QI + 5 とともにインス トールされ、保護モードがオンの場合に使用さ れます。

保護モードは、Acrobat の「環境設定」の「セキュ リティ(拡張)」から制御します。 「サンドボックスの保護」の項目で、「起動時に 保護モードを有効にする」オプションを設定で きます。

このファイルを別のウィンドウで再度開く場合 に、問題となるケースがあります。

例えば、以前と同じバックグラウンドページや ソースデータを使用する場合です。

次のようなプロンプトが表示されることがあり ます。

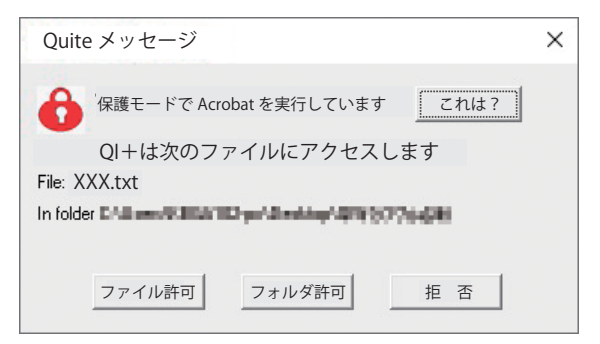

QI +からのアクセスを許可することができます。 アクセス許可は、そのファイルだけでなくフォル ダ内全てのファイルへアクセスを許可すること ができます。アクセスは、Acrobat を終了する まで許可されます。

フォルダへのアクセスは、サブフォルダには適 用されず、別途許可する必要があります。

デスクトップやドキュメントなど、他の種類の ファイルが存在するフォルダへアクセスを許可 することはお勧めしません。

保護モードの解除

5ページ

保護モードのオフは、以下の手順になります。 古いバージョンの QI +を実行するためにこの モードをオフにした場合は、インターネットや 電子メールから PDF を開く前にオンにした方が よいでしょう。

PDF を開く前にオンにしてください。

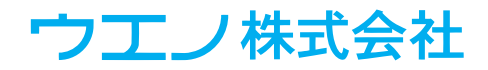

保護されたビューがオフであることを確認します。

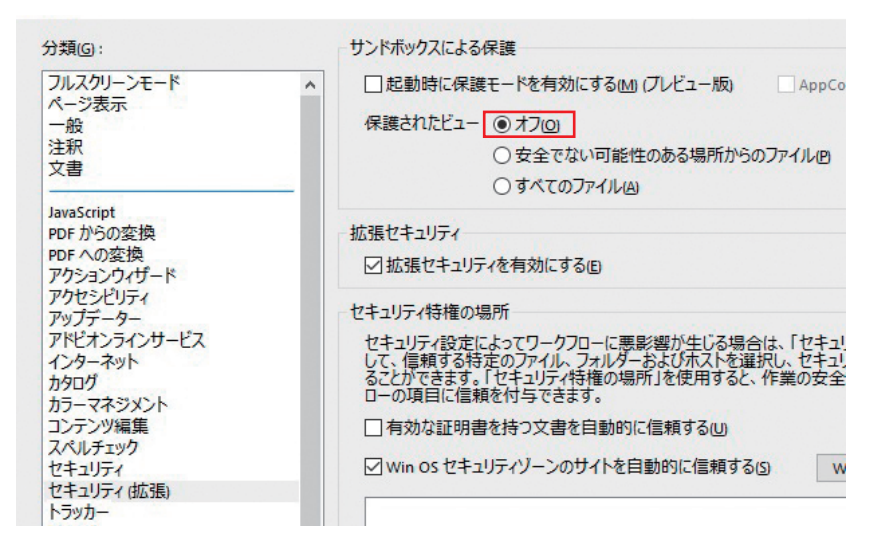

保護モードとは何を保護するものです か?

保護モードは Adobe Systems の機能であり、 予告なしに仕様を変更することもあります。

「保護モード」は「サンドボックス」の一種です。 サンドボックス機能は、最近の多くのアプリ、 特にウェブブラウザに搭載されています。

サンドボックスは、未知の脅威から PC を保護 します。「未知の脅威」とは、コンピュータウ イルスやマルウェアによる PC への攻撃です。

未来のハッカーによる「攻撃方法」は不明です。 ハッカーの目的は、お客様の PC にあるファイ ルや情報にアクセスして、そのファイルや情報 を破壊したり、第三者と共有したりすることで す。攻撃方法の1つは、Web ページのリンク や PDF ファイルなど一見何の問題もないものを お客様の PC に送りつけることです。

全てのブラウザと Acrobat は、このような無害 に見えるファイルにアクセスできないように設計 されています。古いバージョンには、攻撃者が 利用できるバグがありました。

これらのバグは(最新の状態を維持していれば) 修正されますが、今後もバグを発見される可能 性があります。 サンドボックスの考え方は、たとえ攻撃者がバ グを見つけたとしても、そのアプリは PC 上の ファイルにアクセスできないというものです。 これは二重のセキュリティを意味しています。 保護モードの Acrobat は、現在のセッションで 使用するファイルのみにアクセスを許可します。 QI + 5 のようなプラグインでは大きな問題とな ります。以前に使用したファイル (バックグラウ ンドファイルとして使用された PDF や CSV デー タなど)を使う場合です。

そのため QI + 5 は保護モードを利用しながら、 これらのファイルへのアクセスを確認して使用 することができるようになりました。

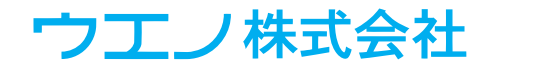

5.0 新機能 - リスト

・コントロールパネルのカスタマイズ:カスタムパネルを追加しシーケンスをボタン登録します。

・可変データ(CSV または TXT)ファイルを使用して、多くの PDF ページに簡単なテキスト、 画像、またはテキストブロックを追加します。

・分割/結合(一部)では、ジョブを分割したり、パーツを別々に処理したりすることが できます。

処理された PDF は、1つに結合するか、別々のままにしておくこともできます。

・ページ割付のレイアウトを容易にするフローオプションが使用できます。

・クリープ機能のクリープアシスタントではページシフトに加えて、横方向に縮小する機能 を追加しました。

シフトによりコンテンツが切れてしまう場合に使用できます。

・ページモニタは、開いている「書類のサイズ / 裁ち落としサイズ」などの情報を表示します。 ・手動面付け時、容量の大きいファイルの処理速度を向上しました。

・トリム / シフト:4 つの辺すべてを一定量だけ追加またはトリミングする機能を追加しました。

・分割/結合の条件は、ページ数、ページサイズ、またはメタデータ(ファイル名やキーワード)に基づいて異なるジョブなど、より柔軟な操作性を実現します。

・新しくシーケンスを作成する際など、他のシーケンスまたは XML からシーケンスをイン ポートして、より簡単に作成できる機能が追加されました。

シーケンスを名前によりフィルタリングし表示することができます。

エラーまたは警告メッセージを発行し、間違ったページサイズまたはページ数などの問題 がある場合にジョブを停止することができます。

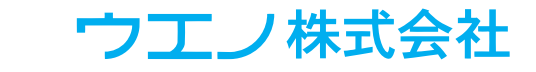

新機能詳細

コントロールパネルのカスタマイズ

•QI+コントロールパネルを変更、または別々に表示する新しいパネルを作成できます。

(ジョブごとに異なるパネルを作成しておき、操作性を向上しミスを防ぐ効果があります。)

- •標準コントロールパネルボタンの配置変更やボタンの削除。
- •自動化シーケンスを実行するボタンの追加。

(シーケンスの編集後、自動的にボタンとして追加することもできます。)

- •その他のコントロールパネルを開くボタンを追加できます。
- ・コントロールパネルは簡単にリセットできます。
- 可変データ
  - 可変データ(CSV または TXT) ファイルを使用して、多くの PDF ページに簡単なテキスト、
     画像、またはテキストブロックを追加します。

•マスターページは、ページのコピーを作成し、各ページのコピーに可変データの文字列 または画像を順番に追加していきます。

マスターページを使用しない場合は、ファイル全体に文字列または画像を追加します。 •Excel またはその他のソースから CSV または TXT(タブ区切り)ファイルを使用します。 ※ UTF-8 (unicode) で保存します。CSV UTF-8 形式の保存は Excel2019 以降、それ以 前のバージョンでは CSV に書き出し後メモ帳などで文字コードを変換します。

テキストデータには文字列 / 番号を貼るの機能が追加されます。

(フォント、位置、角度、色などを選択)

※ CSV/TXT ファイルには追加するテキストと配置する画像のページ番号のみ入力します。

•マスターファイルから画像を追加し、追加したい画像をすべてページ分けして保存します。 画像を、PDFページに貼り付ける機能(位置、倍率など)が追加されます。

• 宛名印刷の場合には、テキストブロックの追加、文字列情報の設定、空白(行)の間を つめる機能などを使用します。

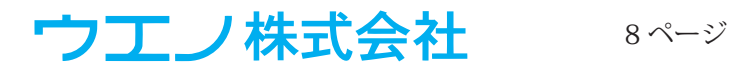

分割/結合(一部)

- ・同一ファイルの異なる部分に異なる面付コマンドを適用できます。例えば、一部のシートを4×2としてレイアウトし、一部のシートを2×2としてレイアウトすることができます。
  ・ページ数で分割するか、同サイズのパーツに分割します。
- •ページ数で分割する場合、ページの並び替えやページの回転など、「ページ組替え」の コマンドを使用することができます。

分割 / 結合の実行後、1つの PDF にまとめるか、別々のファイルにするか選択できます。
 ※ Acrobat には同時に開くドキュメントの数に制限があります。

(QI+の制限ではありません)

ページ割付

• 面付けレイアウトをより簡単ににするために、両面のフロー設定を選択できます。

•ページ組替えを省略し、表裏がミラーになるページ順でページ割付を行います。(定型) クリープ

一般的に中綴じ用のクリープ設定は、紙の厚み分を各ページごとにシフトしますが、横方向に縮小する新機能は、シフトにより端が切れてしまう場合に使用できます。

OI+5プラグインメニューの再編成

• 一部のプラグインタブから表示するメニューは、コマンド名が長く見えにくい点があり、

より短いメニュー表示に再編成しました。(コントロールパネルのコマンド名と一致)

#### ページモニタ

・現在開いている書類のサイズ / 裁ち落としサイズなどの情報を表示します。

• Acrobat で最初にドキュメントを開くと、自動的に開始するように設定できます。

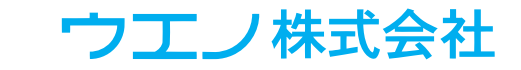

トリム / シフト

- •4つの辺すべてを一定量追加またはトリミングします。
- ・以前のバージョンでは、一辺のみ追加またはトリミングするか、すべて同じサイズに設定 することができました。

手動面付け

- •容量の大きいファイル(ページ数が多いファイル等)の処理速度を向上しました。(手動 面付け時にファイルサイズが非常に大きくなるケースも改善されています。)
- •ページ数が多い手動面付けを、「バッチモード」で実行する場合などに処理速度の向上 を確認することができます。

#### 検索

- •自動化シーケンスの絞り込み検索に使用します。
- ジョブに応じて、必要なシーケンスを選択する際に利用します。
- ・シーケンス名に含まれる文字列(例:ページ数、サイズ、ジョブ名、面付形状名等)で 絞り込み、必要なシーケンスを表示できます。

#### シーケンスのインポート

- ・現在開いている書類、他の PDF ファイル、または XML ファイルからインポートできます。
- ・新しくシーケンスの作成・編集から他のシーケンスをインポートして編集できます。
- ・編集できないシーケンスとしてインポートすることで、使用されたシーケンスまたは、 XML ファイルの内容を確認できます。
- ・編集できないシーケンスを編集可能に変更することができます。

#### プロンプトメッセージ

- ・自動化シーケンスでメッセージを使用できます。
- ・ページサイズやページ数がシーケンスの条件に合わない場合、エラーとして停止させるこ とができます。

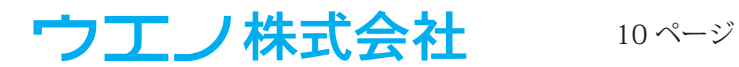

<u>補足マニュアル</u>

コントロールパネルのカスタマイズ

QI+5のコントロールパネルをカスタマイズして、ボタンを増減させることができます。 特定のジョブ専用のコントロールパネルとして、またジョブをスムーズにこなせるカスタマ イズなど、カスタムパネルを複数設定することができます。

新しいパネルの作成は、「個人パネル」メニューから選択できます。

パネルのカスタマイズは、任意のパネルを右クリックして設定します。

※「カスタムコントロールパネル」」ど標準コントロールパネル」はいつでも切り替えることができます。 パネルの作成

パネルを作成するには、プラグインメニューの「個人パネル」>「新規パネル」を使用する か、任意のパネルを右クリックして「パネル」>「新規パネル」を選択します。

新規パネルの名前を入力します。デフォルトは個人パネルです。

(名前が重複しないよう必要に応じて番号が追加されます)

パネル作成コンテンツには以下の選択肢があります。

- ・空白:ボタンも何もない状態です。:右クリックしてボタンやグループを追加します。
- ・標準コントロールパネルのコピー:標準状態をコピーして編集します。
- ・その他パネル(編集可能):既存のパネルをコピーして編集します。
- ・自動化シーケンス:既存の自動化シーケンスを実行します。

※注意 設定の変更はすぐに保存され、キャンセルできません。

コントロールパネルへ追加

以下の項目をコントロールパネルに追加できます。

- ・標準コントロールパネルにある標準ボタンの追加:パネルを右クリックして「標準ボタン 追加」ボタンを選択します。
- ・自動化シーケンス:このボタンをクリックすると、登録されているシーケンスが実行されます。

「自動化シーケンス」は次の3つの方法で追加できます。

・パネルを右クリックして、「シーケンスボタンの追加」を選択します。選択すると、その カテゴリとシーケンスのボタンが追加されます。

シーケンスのカテゴリ名がグループ名となり、自動化シーケンスボタンが配置されます。 ・パネルを右クリックし、「カテゴリ内全シーケンスの追加」を選択します。

選択すると、すべてのシーケンスボタンを含む1つのグループボックスが追加されます。 ※カテゴリ内に多数の自動化シーケンスがある場合、パネルサイズに合わない可能性が あり注意が必要です。(多すぎる場合はグループボックスを削除します)

・シーケンスパネルからシーケンスを編集します。2番目の画面で、「シーケンスの実行 ボタンをコントロールパネルに追加」を選択して実行します。

カスタムコントロールパネルにのみ追加されます。

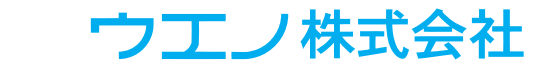

・グループボックスを使用することで、グループ名を付けてボックスを配置できます。 ボックスにはボタンを配置できます。

パネルを右クリックして「グループボックスの追加」を選択します。

「パネル表示追加」を使用すると、グループ内に別のコントロールパネルを登録できます。
 パネルを右クリックして「パネル」>「パネル表示追加」ボタンを選択しパネルを表示します。

パネルの編集

パネルの編集は、右クリックから以下の方法で編集できます。

・ボタン削除:ボタンを右クリックして削除します。

・グループボックス削除:ボックスのタイトルを右クリックして削除します。

事前にボタンを移動しておかない場合、ボックス内のすべてのボタンも削除されます。

・上に移動:ボタン及びグループを上(左)に移動します。

ボタンはグループ内で移動し、グループボックスの初めにある場合、グループボックスの 外に移動します。

・下に移動:同じく下(右)に移動します。

・ラベルの変更:各アイテムの名前を変更します。機能は変更されません。

・「パネル」>「パネルの複製」:現在のパネルのコピーを作成します。

・「パネル」>「パネル名変更」:パネルの名前を変更します ・「パネル」>「パネル削除」: パネルを削除します。

「パネル」>「リセット(コントロールパネル)」:元のコントロールパネルにリセットします。
 その他にカスタムコントロールパネルを削除したり、すべてのパネルを削除することもできます。

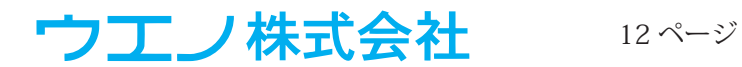

#### 可変データ

可変データは、CSV などのテキストファイルを読み取り、その可変情報を対象の PDF に追加します。 テキスト情報は、「文字列 / 番号を貼る」機能のように追加され、画像は、貼りつける画像 PDF を CSV に記述されたページ番号によって、そのページ順にある画像を貼りつけます。

このテキストファイルを、「データソース」と呼びます。

可変データ結合は、次の2つの方法いずれかで使用します。

・「マスター書類」がある場合:マスター PDF は都度コピーされ、データソースの可変テキストまたは画像を貼りつけます。

繰り返して使用する PDF を「マスター」と呼びます。

これは、Microsoft Word<sup>®</sup> や AdobeInDesign<sup>®</sup> などのデータ結合 / 差し込み印刷機能と類似しています。

「マスターではありません」:既存のページにレコードを追加します。

この書類は複製されず、各ページにデータソースを使用した情報を追加します。

これは、「文字列 / 番号」 の貼りつけ、「PDF ページ」 の貼りつけに似ていますが、書類の各ページ(またはページの各グループ) に異なるテキストまたは画像を貼りつけます。

可変データーサンプル

| 製品名             | 特徴                                    | 価格       | 画像 |
|-----------------|---------------------------------------|----------|----|
| EHD-MST14050LM  | 立ち作業や小規模ミーティングデスク<br>に最適なスタンディングデスク。  | ¥38,280  | 1  |
| ALD-14070N      | オフィス環境に柔軟に対応。                         | ¥108,900 | 2  |
| ERD-MTGN180120W | 電動昇降で素早く立ち座りの姿勢を<br>取れるミーティングデスク。     | ¥338,800 | 3  |
| ERD-HL12070     | 耐荷重 200kg 工場などでの作業台<br>に最適な電動上下昇降作業台。 | ¥440,000 | 4  |

※書き出しするエンコードは UTF-8(unicode) で書き出します。

例 Microsoft Excel から CSV 書き出しを行う場合、2019 以降のバージョンでは「CSV UTF-8」を 書き出すことができます。それ以前のバージョンでは、一旦 CSV へ書き出し、「メモ帳」などで文 字コードを UTF-8 に変更して使用します。

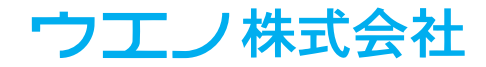

コントローパネル>可変データを選択します。

初めにマスター書類の有無を選択します。

| 可変データ1-結合方法                                                                            | ×       |
|----------------------------------------------------------------------------------------|---------|
| 可変デーダス、書類に結合され、CSV等の各行は1レコードになります。<br>書類をマスターとして使用し、レコードごとにページをコピーまたは、コピーせず全レコー<br>ます。 | ・ドを追加でき |
| フィールドをPDFに結合する方法を選択します。<br>☑ 作業中の書類を変更せず新規書類を作め©                                       |         |
| マスター<br>● マスター文書 複製ページに1レコードを追加します<br>● 単一ページマスター ○ 複数ページマスター                          |         |
| ○マスターではありません。既存のページにレコードを追加します。<br>新しいレコードを開始します 1 ページ                                 |         |
| ✓ 全てのレコードに適切なページ数を確認します                                                                |         |
| 次へ(N) 戻る(B) 取消                                                                         |         |

マスター書類がある場合:通常1ページだけですが、シートの表裏など複数ページの場合があります。

書類全体に繰り返して同じマスターを使用します。

「単一ページマスター」を選択した場合、現在の書類は1ページである必要があります。

「複数ページマスター」を選択した場合、現在の書類は複数ページ(表裏など)になります。

「マスターではありません」を選択した場合、現在の書類に 対し、各レコードを使用するページ数を選択する必要があ ります。

通常値は1です。

「全てのレコードに適切なページ数を確認します」のチェックは、テキストの行数と PDF ページ数 が一致しない場合エラーになります。

次に、ソースファイルを選択します。(▽からブラウズ)

※使用するファイル形式を選択し、エンコーディングは「unicode」を選択してください。

| 可変データ 2 - ソースの選択                                                    | × |
|---------------------------------------------------------------------|---|
| ンなにテータンースを選択します。全ての可変データがリストされます。最初の行は列名で他の全て<br>の行には結合するレコードが動ります。 |   |
| ソースファイル: C¥ers¥admin¥Desktop¥サンワディスク¥qi5/別アブル日本語utf.txt >           |   |
| ファイル形式 カンマ区切り(CSV) ~                                                |   |
| エンコーディング: Unicode 🗸                                                 |   |
| ソース情報<br>ソースルコード 4<br>ソース列(全 4) 製品名: 特徴 価格: 画像                      |   |
| 法へ(1) 戻る(B) 取消                                                      |   |

| リ変テーダ・フィールト追加 、                                                   |
|-------------------------------------------------------------------|
| 可変データ形式 画像: ページ番号によるPDFページ 🗸                                      |
| 画像・パージ番号によるPDFパージ                                                 |
| PDFからページを読み込み各結合ページに追加します。ソースは追加するページ番号を指示します。                    |
| C¥Users¥kbbs109n¥Desktop¥QI5/リアブル02¥デスクpdf v 1                    |
| 追加するページ番号を含むフィールド(列): 画像ページ ∨<br>最初の値、1,2,3                       |
| ▼ ページの追加場所                                                        |
| ●左上(1) ○中央上(2) ○右上(1)                                             |
| ○左 ○中央 ○右                                                         |
| ○左下(B) ○中央下(G) ○右下(Q)                                             |
| 横位置(円): + 6.35 縦位置(⊻): + 6.35 ミリ                                  |
| ▼ 倍牢·回転                                                           |
| ● 倍率 (%) 100                                                      |
| ○スペースに合わせる         福         高さ         ミリ           □アスペクト比を保持する |
| ● 0° ○ 90° 反時計回り ○ 180° ○ 90° 時計回り ○ その他 0 °                      |
| OK 耳欧肖                                                            |

次に、テキスト情報を書類に追加する位置を選択します。 最低限1つ以上の「フィールド」を追加する必要があります。

テキスト用のフィールドでは、フォントの種類、サイズ、位置、 色などを選択します。複数のテキストを一緒に追加するに は、以下のテキストブロックを参照してください。

画像用のフィールドでは、追加する画像を画像だけの PDF ページを単一ファイルとして準備する必要があります。 ※切り抜き画像はクリッピングパス保存して下さい。 テキスト情報には、追加する PDF ページ番号を記載してお きます。

テキストブロック

テキストブロックは、可変データの便利な機能です。 宛名ラベルなどのテキストブロックを作成できます。 •ブロック内のレコード表示をプレビューします。 •「同行」は列を1行に結合します。

ウエノ株式会社

| 可変データ - フィールド追加                     |
|-------------------------------------|
| 可変データ形式 テキストブロック 🗸                  |
| テキ2トブロック                            |
| 幅(W): 150 高さ(出): 40 ミリ              |
| テキストレイアウト_ 製品名、特徴、価格                |
| ▼ 表示方法                              |
| HGMaruGothicMPRO v サイズ(Z): 12 ポイント  |
| 7ォントの色 標準(黒)                        |
| ▼ 追加箇所                              |
| ○左上① ○中央上(P) ○右上(D)                 |
| ○左 ◉中央 ○右                           |
| ○左下(B) ○中央下(G) ○右下(Q)               |
| 横位置( <u>H</u> ): + 0 縦位置(⊻): + 0 ミリ |

•「空白の間をつめる」機能は、行が空白になる場合に、

× 空白行を上部に詰めます

・テキストを入力できます。

「テキストブロックの追加」

可変データ・フィールド追加画面で、ブロックのサイズを 入力します。

ターゲットとなる現在のページには、ブロックを配置する 場所に対して赤い枠を表示します。

配置する位置を入力し、フォントとサイズを選択します。

次に、テキストレイアウトをクリックします。

テキストブロックには、必要な数の要素があり、「テキスト追加」を選択することで任意のテキスト を入力できます。

必要に応じて列を調整します。

•不要な要素を削除するには、右側の「操作の選択」から「削除」を選択します。

|                                                              |            |         | <ul> <li>要素1の例</li> </ul> | ここでは「製品名  |          |
|--------------------------------------------------------------|------------|---------|---------------------------|-----------|----------|
| 可変データ - テキストボッ                                               | クス追加       | ×       | • 要素2の例                   | ここでは「特長」  |          |
| ▼ プレビュー<br>FHD-MST140501 M(DEMO)                             |            | • 要素3の例 | ここでは「価格」                  | をそれぞれ     |          |
| 立ち作業や小規模ミーティングデスクに最適なスタンディングデスク。(DEMO)<br>38,280 (DEMO)      |            | 選択します。  |                           |           |          |
|                                                              |            |         | プレビュー表示                   | が更新されます。  |          |
| ▼ 要素 1<br>製品名                                                | V          |         |                           |           |          |
| □同行                                                          | □空白の間をつめる  | 操作の選択 ~ | 複数のテキスト                   | ブロックを作成し、 | 画像フィールドと |
| 特徴                                                           | ↓ 空白の間をつめる | 操作の選択 ~ | 混在させることも                  | っできます。    |          |
| ▼ 要素 3<br>価格                                                 | ~          |         |                           |           |          |
|                                                              | □ 空白の間をつめる | 操作の選択 ~ |                           |           |          |
| <ul> <li>▼ 要茶 4</li> <li>列またはテキスト選び</li> <li>□ 同行</li> </ul> | 択_ ~       | 操作の選択 〜 |                           |           |          |

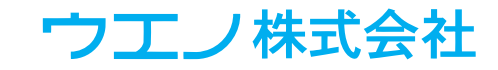

分割/結合(一部)

分割/結合は、1つの書類を複数のパーツに分割し、各パーツに異なるコマンドを実行できます。 (折丁にしたがって書類を分割し、異なるページ割付のシーケンスを指定できます) 全ての処理実行後、1つの PDF にまとめるか、別々のファイルのままにしておくかを選択できます。 この機能の主な用途は、異なるサイズのシートまたは異なるレイアウトを使用するケース、例えば 無線綴じの表紙と本身などを一連の流れでレイアウトを行うことができます。

- 1. 文書の分割方法を選択します。ページ数によっていくつかの方法で分割できます。
- a. 奇数と偶数:2つに分割されます。
- b.分割ページリスト:各パーツに分割する正確なページリストを入力します。 書類全体のページ数を「分割ページの合計…」に入力しページ範囲を指定します。 「ページ組替えのルール」のようにページを回転させることができます。
- c. 同サイズのパーツ:入力したページ数で分割されます。
   最後の分割ページは端数のページ数となります。
   例:38ページの書類、ページ数 10 を選択すると、10・10・10・8ページの分割書類ができます。
- 各分割書類に対し処理方法を選択します。
   各パーツにシーケンスコマンドを指定します。ここで使用するシーケンスは事前に設定しておき、
   インポートボタンを使い設定することをお勧めします。
   シーケンスコマンドを指定しない場合、そのパーツは変更されません。
- 3. パーツを結合する

Acrobat 自体の制限にご注意ください。Acrobat は、多数の書類を同時に開くことができないため、制限以上の書類を開こうとする場合にエラーとなります。

(制限数は Acrobat のバージョンによって異なります)。

※ QI + 5 の制限ではありません。

書類の結合は、処理後のファイルを1つのファイルに再度結合します。

QI+5では、新規書類を作成する(推奨)か、開いているファイルをそのまま利用するかを 選択できます。

分割 / 結合の例 1

- 1. 繰り返し番号を貼り付ける
- 例:リピートナンバリングの方法を説明します。
- 各グループ(16ページ)に1から16までの番号を付けていきます。
- 17ページには1番を付けます。

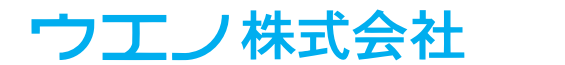

・この処理では、書類を各16ページに分割します。

•各パーツに同じコマンドを実行するため、それぞれに1~16の番号が付けられます。

•パーツを1つのファイルに結合します。(ページの順番は変わりません)

分割/結合(一部)の最初のダイアログ

分割方法:同サイズのパーツを選択し、ページ数 / パーツに 16 と入力します。

※1つのパーツを16ページにします。

| 分割/結合(一部)1-分割方法                                                    | × |
|--------------------------------------------------------------------|---|
| 書類を分割します。違択オブションによりページを違択します。<br>分割後それぞれ異なるコマンドを実行し、再度結合する事ができます。  |   |
| PDF書類にフィールドを結合する方法を選択します。<br>分割 ページ数 v                             |   |
| 分割方法: 同サイズのパーツ ~<br>同サイズのパーツ ~<br>ページは10-20m~20mはわ スわごわ同じパージほがつわます |   |
| ページ数/パーツ: 16                                                       |   |
| 法へ( <u>M)</u> 戻る(B) 取消                                             |   |

次に、シーケンスコマンドを選択します。

「作成」からシーケンスを追加します。

左側の「文字列と番号を貼る」を選択し、ナンバリングする 番号を設定します。

「文字列と番号を貼る」コマンドで設定された文字列を追 加します。

シーケンスの追加は必須ではありませんが、シーケンスコマンドを指定しない場合、そのパーツ は変更されません。(書類は分割され、同じ順序で再結合されます)

| クを結合するか、別々に保存するかを選択でき<br>選択した場合、結合された PDF ページが 1 ファ<br>成されます。                                                                            |
|----------------------------------------------------------------------------------------------------|
| D例2<br>20 ページを 3 つのシートにレイア                                                                                                    |
| <ul> <li>やトする方法を示します。</li> <li>2つのシートは4×2ページで、1<br/>つのシートは2×2ページで、異なるサイズに分割し割付します。</li> <li>ステップ1</li> <li>事前にシーケンスを作成しておきます。</li> </ul> |
|                                                                                                    |

コントロールパネル>ページ割り付け>

4列2行割り付けを作成します。シーケンス名「割付4-2」を保存しておきます。 2列2行割り付けを作成します。シーケンス名「割付2-2」を保存しておきます。 ※割付のシートサイズは個別に設定してください。

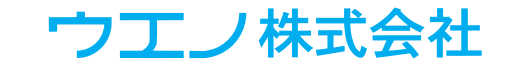

|                                                 | - フテップ つ                                       |
|-------------------------------------------------|------------------------------------------------|
| 分割/結合(一部)3-結合有無                                 |                                                |
| パーツを結合して戻すか別々の書類とする事ができます。<br>● <u>パーツを結合する</u> | <ul> <li>分割ページリストを使用し、ドキュメントを3つのパーツ</li> </ul> |
| ○ パーツを別々にする                                     | に分割します。                                        |
| パーツを結合する パーツを結合する 「作業中の書類を変更せず新規書類を作成(C)        | ・次に、ページレイアウトに必要な順序にページを並べ替え                    |
|                                                 | ます。                                            |
| 終了 戻る(B) 取消                                     | • 必要に応じてページの回転を行います。                           |

・パーツ1および2には、自動化シーケンスの割付4x2を指定します。

・パーツ3には、自動化シーケンスの割付2x2を指定します。

•「パーツを結合する」を選択します。

| <b>[</b> ] | 8 | ç | 9 I | <b>T</b> | 9 | L | TI | 6  | <b>7</b> I |
|------------|---|---|-----|----------|---|---|----|----|------------|
| 20         | 1 | 4 | 17  | 18       | 3 | 2 | 19 | 10 |            |

分割 / 結合の例 2 詳細 サンプル書類を作成します。 20ページA4サイズ(縦) 初めに分割方法を選択する必要があります。 分割したいページのリストを入力することで、自由度の高い分割を行うことができます。 コントロールパネル>「分割 / 結合 (一部)」 分割>「ページ数」 分割方法>「分割ページリスト」 分割ページの合計は次の値が必要です。>20 それぞれ入力します。「次へ」 Piece1 に 13\* 8\* 5\* 16\* 20 1 14 17 と入力 数字の間はスペースで区切ります。 \*はページを180°回転させる記号です。 Plece1 の作成を選択します。 Piece2に15\*6\*7\*14\*183219と入力 Piece3 に 9\* 12\* 10 11 と入力 ※数字の間はスペースで区切ります。 \*はページを180°回転させる記号です。 ウエノ株式会社 18 ページ

| 分割/結合(一部)1-分割方法                                                    | × |
|--------------------------------------------------------------------|---|
| 書類を分割します。選択オブションによりページを選択します。<br>分割後それぞれ異なるコマンドを実行し、再度結合する事ができます。  |   |
| PDF書類にフィールドを結合する方法を選択します。<br>分割・ページ数 〜                             |   |
| 分割方法: 分割ページリスト 〜<br>分割ページリスト<br>分割やページリスト<br>分割されたパーツのページ番号を表示します。 |   |
| 分割ページの合計は次の値が必要です: 20 ページ                                          |   |
| 次へ(N) 戻る(B) 取消                                                     |   |

適用する自動化シーケンスを設定します。 各パーツは、正しいシートに正しい順序と向きで分割されま す。

| 分割/結合(一部)2-分割詳細                                                                                                    | × |
|----------------------------------------------------------------------------------------------------|---|
| ページ番号をリスト表示し、各パーツのページを選択します。5.8 ページ 5 6 7 8、3 2 10場合、<br>3.10よりに表示できます。<br>各パーツに異なるコマンドを選択できます。(コマンドを選択しない場合は変更されません) |   |
| V Piece 1                                                                                                    |   |
| ページ: 13* 8* 5* 16* 20 1 4 17                                                                                          |   |
| 必要に応じて「作成」・「インボート」からコマンドを選択します                                                                                        |   |
| 作成。インボート、、メッセージ」                                                                                                    |   |
| V Piece 2                                                                                                    |   |
| ページ: 15* 6* 7* 14* 18 3 2 19                                                                                          |   |
| 必要に応じて「作成」・「インボート」からコマンドを選択します                                                                                        |   |
| 作成」 インボート… メッセージー                                                                                                    |   |
| V Piece 3                                                                                                    |   |
| ページ: 9* 12* 10 11                                                                                                    |   |
| 必要に応じて「作成」・「インボート」からコマンドを選択します                                                                                        |   |
| 作成 インボート メッセージ                                                                                                    |   |
| 他のパーツを追加                                                                                                    |   |
| 次へ(1) 戻る(B) 取消                                                                                                    |   |

分割ページのコマンドリストを編集

各パーツの「インポート」をクリックし、事前に作成した自 動化シーケンスを選択します。

•Piece1 と 2 には「割付 4-2」

•Piece3 は「割付 2-2」

×

結果として、ページ分割→組み替え(回転)→

ページ割付4×2 2×2のレイアウトが行われます。

|                                                                                                    | インボート<br>違葉<br>遠加<br>※<br>(公時去<br>上に活動)<br>下に活動 | <ul> <li>● インボート歩シープンス</li> <li>→ インボら自動化シープンス(インボート<br/>- インボト告報 2020(96)01</li> <li>1:2006</li> <li>- コアンドペーン器材</li> <li>- マンド・キン器</li> <li>- マンド・オンボート</li> <li>- マンド・オンボート</li> <li>- マンド・オンボート</li> <li>- マンド・マンボート</li> <li>- マンド・マンボート</li> <li>- マンド・マンボート</li> <li>- マンド・マンボート</li> <li>- マンド・マンボート</li> <li>- マンド・マンボート</li> <li>- マンド・マンボート</li> <li>- マンド・マンボート</li> <li>- マンド・マンボート</li> <li>- マンド・マンボート</li> <li>- マンド・マンボート</li> <li>- マンド・アンボート</li> <li>- マンド・アンボート</li> <li>- マンド・アンボート</li> <li>- マンド・アンボート</li> <li>- マンド・アンボート</li> <li>- マンド・アンボート</li> <li>- マンド・アンド・アンド</li> <li>- マンド・アンド</li> <li>- マンド・アンド</li> <li>- マンド・アンド</li> <li>- マンド・アンド</li> <li>- マンド・アンド</li> <li>- マンド・アンド</li> <li>- マンド・アンド</li> <li>- マンド</li> <li>- マンド</li></ul> |
|----------------------------------------------------------------------------------------------------|-------------------------------------------------|----------------------------------------------------------------------------------------------------|
|                                                                                                    | OK                                              | 取消                                                                                                    |
| ፖイテム名                                                                                                    |                                                 | ×                                                                                                    |
| M 他のシーケンスまたはXM<br>インボート選択<br>インボート掲載は作成/置き料<br>○XMLからコマンドをインボー<br>④ 他のシーケンスからコマンド<br>インボートシーケンス<br>カテゴリ: 自動化ショーケンス<br>ス<br>カバロい 4-2 | Lからインボー<br>執えします。<br>・ト<br>*をインボートす             | トできます<br>たる(コピーを作成)                                                                                                    |

実行全て表示

検索: 一致するシーケンスを表示...

●シーケンスヘインボート(編集不可)

○編集可能なコマンドをインボートします(元シーケンスの参照無し)

OK 取消

詳細… ページ割付インポート方法

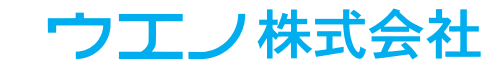

| 分割/結合(一部)3-結合有無                                                | × |
|----------------------------------------------------------------|---|
| パーツを結合して戻すか別々の書類とする事ができます。<br>● <u>パーツを結合する</u><br>〇パーツを話しゃにする |   |
| パーツを結合する                                                       |   |
|                                                                |   |
| 終了 戻る( <u>D</u> ) 取消                                           |   |

最後に、1つの書類に結合するか、パーツごとに別々にして おくかを選択します。

ページ割付機能の強化

ページ割付および丁付け:フロー設定のミラー機能が強化されました。 注:この機能はページ組替後に使用できない機能です。 組替え後に使用した場合、レイアウトが正しく配置されない場合があります。

ページ割付:フロー設定

3つ目のページ割付ダイアログに、新しいフロー設定機能が追加されました。

| 70- X                                                                                    |     |
|------------------------------------------------------------------------------------------|-----|
| 通常のページ割付は各シートに配置します。表裏面を順番にレイアウトし、サ<br>イズ及び位置を自動的にミラーにします。                               |     |
| actedia<br>東面 (風鉄ジート)を正しい位置に調整でき<br>ます。<br>④ 通常 (片面配置)<br>○ 両面 (表-表-表-裏)<br>○ 両面 (表面送句き) | 通常( |
| OK 取S肖                                                                                   |     |

**1**常(片面配置)

| 70-                                              | ×                       |
|--------------------------------------------------|-------------------------|
| 通常のページ割付は各シートに配置しま<br>イズ及び位置を自動的にミラーにします。<br>表裏面 | ます。表裏面を順番にレイアウトし、サ<br>。 |
| 裏面(偶数シート)を正しい位置に調整できます。<br>○通常(片面配置)             | 13 42                   |
| ● 西面 (表-裏-表-裏)                                   | 57 86                   |
| ○ 両面 (裏面逆向き)                                     |                         |
| OK                                               | 取消                      |

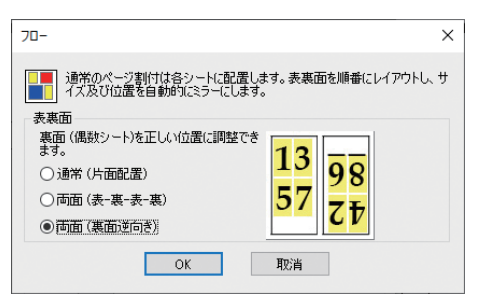

両面(表-裏-表-裏)

ページは表面(奇数シート)と裏面(偶数シート)に交互に 配置されます。裏面のシートは左右ミラーの位置となり、ペー ジの並びは、右から左に配置されます。これは両面印刷時 の裏面を正しい位置に配置します。

両面 (裏面逆向き)を選択すると、裏面シートが 180 度回 転され、各ページの表面と裏面を正しい位置に配置します。 このオプションを選択すると、ページの向きも上下逆に配置 されます。

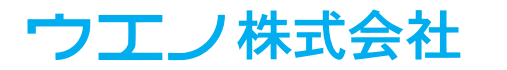

## トリム / シフトとクリープの強化

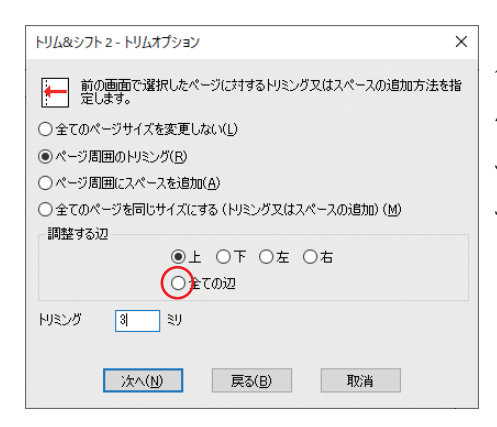

バージョン 5.0 の新しい選択オプション「全ての辺」 4 辺全てからスペースがトリミングされるか、4 辺全てにス ペースが追加されます。旧バージョンで各辺に対して1回ず つ、トリム / シフトを計4回実行する作業と同じ効果です。

## クリープ:横方向に縮小

| クリーブアシスタント                                                                                                    | × |
|----------------------------------------------------------------------------------------------------|---|
| <ul> <li>シートを重ねて折る場合に、紙の厚さと重ねた状数によって、各ページは正確な位置から外れていきます。この位置すれ<br/>補う為にページをシフトします。(厚い中国じブックレット向け)</li> <li>折丁</li> </ul> | ē |
| <ul> <li>○遭預全住を折り綴じる)</li> <li>●書類をグループ内で銀じる<br/>折丁サイズ 第2 ページ</li> </ul>                                                  |   |
| シフト量<br>○紙の厚さ <sup>別</sup><br>●全シフト量 □ <sup>別</sup>                                                                       |   |
| シフト位置<br>〇 内側(中央)のページをシフト<br>④ 外側(表紙)のページをシフト                                                                             |   |
| ゆいープ方法<br>・<br>のページシフト<br>〇 横方向に縮小                                                                                        |   |
| ОК Щ2/ј                                                                                                    |   |

クリープはトリム / シフトの一部として、また単 独の機能としても利用できます。

クリープの目的は、中綴じ製本において、紙の 厚みを考慮に入れることです。(紙厚分の位置 ずれを補正)

ページを「横方向に縮小」する新しい選択オプ ションが追加されました。従来のシフトを使用 する際、コンテンツが切れてしまうケースに有 効な機能です。

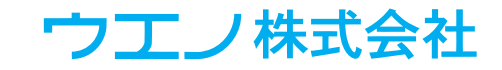

ページモニタ

| サンプル書類 1                                                                                                    | × |
|----------------------------------------------------------------------------------------------------|---|
| ページ: 36<br>ページ 1 4-36<br>ページサイズ: 210 × 297 ミリ<br>ページ 2<br>ページサイズ: 182 × 257 ミリ<br>ページ 3<br>ページサイズ: 297 × 420 ミリ |   |

 □ プラグインメニューの「ページモニタ」>「モニタ表示」を選択すると、現在(手前の) 書類に関する情報を表示できます。

モニターに表示される内容を選択することができます。

・サイズは、インチ、mm、ポイント(複数選択可)から指定できます。

(デフォルトは Acrobat の環境設定)

・高精度(Acrobat より小数点以下の桁数)または Acrobat と同じ精度を選択できます。

•ファイルのフルパスを表示するように選択できます。

•ファイルにコメント / フォームフィールドが含まれているかどうかを確認できます。

Acrobat が起動するたびに(最初のドキュメントが開いたとき)、ページモニタを表示するように選択することもできます。

| <ul> <li>✓ モニタ表示</li> <li>常に表示</li> </ul>                        | 「ページエータ」メニューから、またけエータを七方川ックレア、オプショ |
|------------------------------------------------------------------|------------------------------------|
| <ul> <li>✓ 高精度</li> <li>インチ</li> <li>Mm</li> <li>ポイント</li> </ul> | ンを変更できます。                          |
| バス<br>コメント/フォームフィールド状態<br>リセット(標準)                               |                                    |

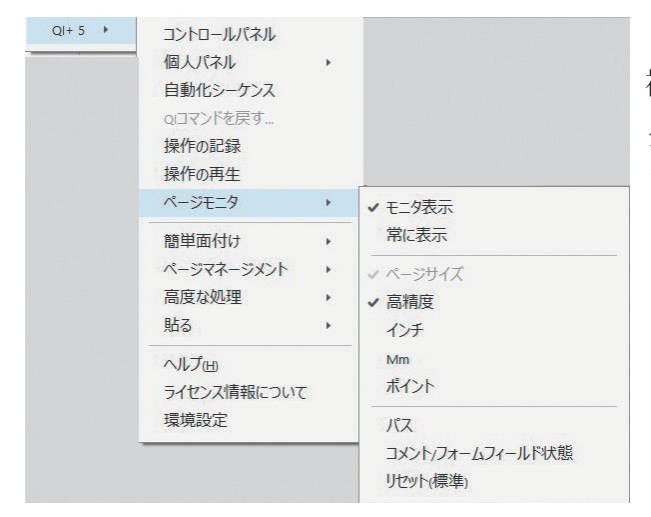

複数のページサイズを持つファイルの場合モニ タ上ではサイズが自動的に変更され、裁ち落と しを含む場合、その情報を表示します。

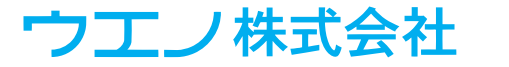

#### 自動化シーケンスの機能強化

自動化シーケンス:シーケンス名の検索

多数のシーケンス・カテゴリを登録している場合、必要なシーケンスを探すために時間を要します。 シーケンス名を検索する機能が追加され、検索文字列を入力して「実行」をクリックします。

- •名前が一致するシーケンスとそのシーケンスを含むカテゴリを表示します。
- •名前が一致するカテゴリは、一致するカテゴリすべてのシーケンスを表示します。

検索文字列が名前の一部に含まれる場合、シーケンス・カテゴリは部分一致で表示します。

自動化シーケンス:シーケンスのインポート

| シーケンス - 自動化の定義 X                                       | シーケンスのインポート (XML ファイルからのインポートを              |
|--------------------------------------------------------|---------------------------------------------|
| コントロール シーケンス 面付け情報 手動面付け                               | 含む)により、シーケンスのメンテナンスにかかる時間を削                 |
| M 全ての書類に対してシーケンスを使用できます。例 面付け処理時<br>に使用したコマンドを再実行できます。 | 減できます。                                      |
| カテゴリ:     自動化シーケンス ~       名前(N):     ~                | 以前のバージョンでは、シーケンスを新しく作成をする場合                 |
| 検索 一致するシーケンスを表示 実行 全て表示                                | など、一から作成していく必要がありました。                       |
|                                                        | 新しいシーケンスのインポートは、下記の場所でインポート                 |
| コマンドを選択して新しいシーケンスを作成するか、面付仕済みのファイルが                    | ボタンとして使用できます。                               |
| らコマンドをインボートする事ができます。                                   | <ul> <li>シーケンスの作成及び編集(インポートで省力化)</li> </ul> |
| 操作の選択 新しいシーケンス 又は インボート/エクスポート                         | •「分割 / 結合 (一部)」                             |
| 再生( <u>P</u> ) 編集 管理                                   |                                             |
|                                                        |                                             |

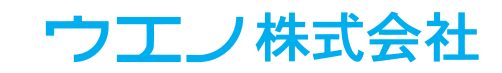

| ፖイテム名                             |  |
|-----------------------------------|--|
| M 他のシーケンスまたはXMLからインポートできます        |  |
| インボート選択                           |  |
| インボート情報は作成/置き換えします。               |  |
| ● XMLからコマンドをインボート                 |  |
| ○ 他のシーケンスからコマンドをインボートする(コピーを作成)   |  |
| インボートXML                          |  |
| ファイル、ブラウズ                         |  |
| ≣¥#⊞                              |  |
|                                   |  |
| /\_#\_L+++                        |  |
| ○ 毎年可能なコマンドをインボートします(デシーケンスの参昭毎し) |  |
|                                   |  |
|                                   |  |
| OK 取消                             |  |
|                                   |  |

 $\times$ 

| シーケンスの作成編集 - 1                                  |                                                                                                    | × |
|-------------------------------------------------|----------------------------------------------------------------------------------------------------|---|
| M 自動化のコマンドをコラム<br>1.コマンド名を選択してう<br>2.操作の記録に記録され | から選択します。(2通りの方法)<br>訪加します。<br>たコマンドから追加します。                                                                    |   |
|                                                 | <ul> <li>▲ 1ンボート」</li> <li>編集</li> <li>送加 &gt;&gt;</li> <li>&lt;&lt; 除去</li> <li>上に移動</li> <li>下に移動</li> </ul> |   |
|                                                 | 次へ( <u>N)</u> 戻る(B) 取消                                                                                         |   |

インポートボタンをクリックすることで、シーケンスのイン ポートダイアログが表示され、XML または別のシーケンス からインポートすることができます。

## QHI4.0 リリースノート

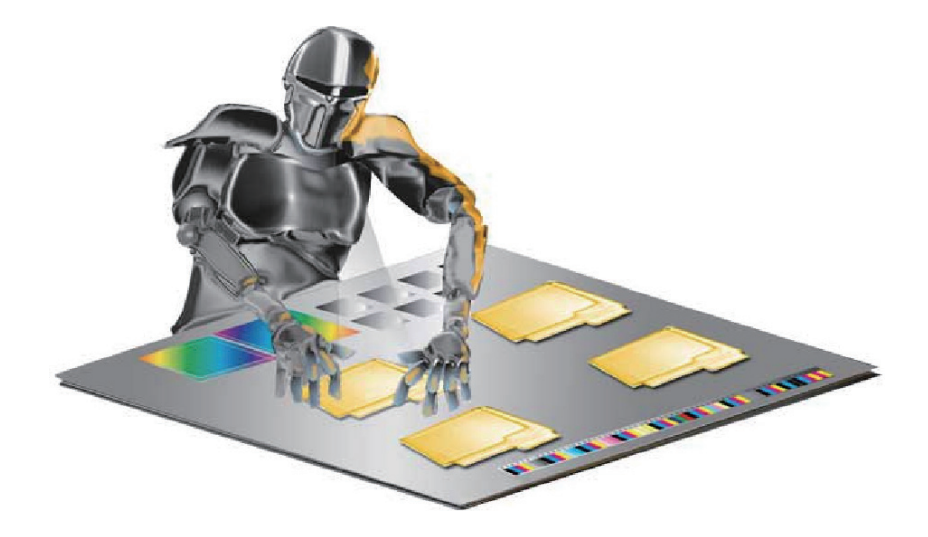

QHI4.0 リリースノート

メイン画面デザインを一新しました。

最も分かりやすい変更点はメイン画面で、より分かりやすく、より多くのキューを シンプルな方法で管理できるように再設計されています。

シンプルな方法でより多くのキューを管理できるようになりました。

Windows 8 以降ではタッチスクリーンにも対応しました。

ディスプレイを大きくして、離れた場所からコントロールできます。

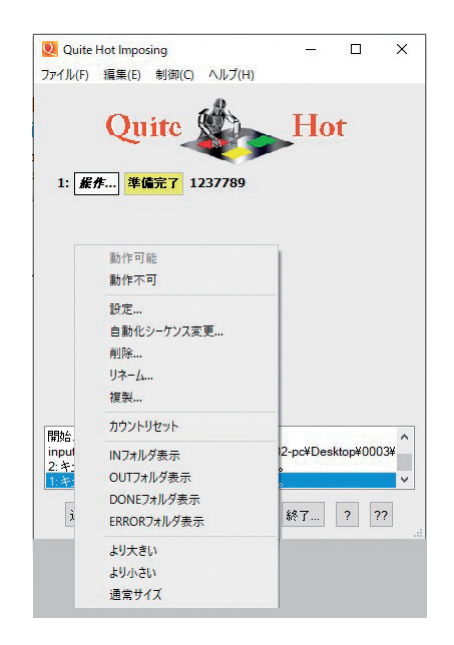

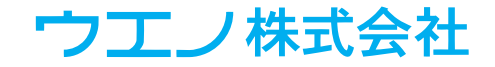

ジョブフォルダを許可(ファイル結合)

複数のファイルを特定のフォルダにまとめ、そのフォルダごと in フォルダに入れる事ができます。

| キュー制御<br>✓ 動作<br>待機時<br>名前…<br>□フョブ | 即<br>:可能(準備OK)<br>間: 0 秒(待機時<br>. 前置・後置無し<br>ジフォルダを許可(ファイル) | 閉06可能)<br>結合) |                |     |
|-------------------------------------|-------------------------------------------------------------|---------------|----------------|-----|
| ◇ ↑ 📙 > 新しいジョブフォルダ                  | ٽ <mark>ٻ</mark>                                            |               |                |     |
| 名前                                  | Ē                                                           |               |                |     |
| 🗾 aaアルファベット順です.pdf                  | 2                                                           | · 个           | > QHI > out    | ٽ ~ |
| 🗾 part1a.pdf.pdf                    | 2                                                           |               | ^              |     |
| 🔁 part2.pdf.pdf                     | 2                                                           | 名前            |                |     |
| 🔁 part3.pdf                         | 2                                                           | 🚽 📃 🛪         | fしいジョブフォルダ.pdf |     |
| 🔁 part3b.pdf                        | 2                                                           |               |                |     |
| 🔁 part21.pdf                        | 2                                                           |               |                |     |
| 🔁 part40.pdf                        | 2                                                           |               |                |     |
| 🗾 zz 最後のファイル.pdf                    | 2                                                           |               |                |     |

フォルダ内の複数ファイルはアルファベット順に自動結合されます。

out フォルダにはフォルダ名と同じファイル名の面付処理された PDF ファイルが作成されます。

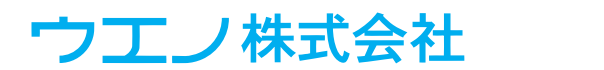

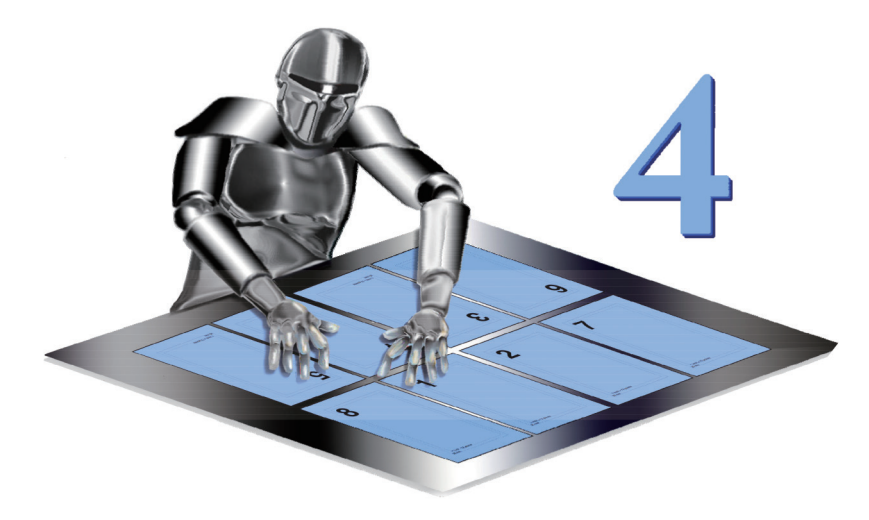

動作環境 Mac OS 10.7 以上 Windows 7 以上 Acrobat 9 以上 (Acrobat DC を含みます) ※ QI + 3 は Acrobat DC に対応していません。

環境設定及びシーケンス

QI+4の初回起動時には、旧バージョンの環境設定を読み込み、QI+4用の設定ファイルを 作成します。

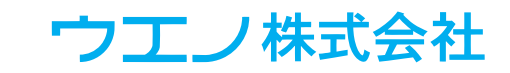

<u>目次</u>

| 「文字列 / 番号」を貼る    | 29 |
|------------------|----|
| フォントの埋め込み        | 30 |
| ショートカット          | 31 |
| 挿入ページ            | 32 |
| 「タイルページ」         | 33 |
| 「PDF ページ」        | 34 |
| 「手動面付け」          | 35 |
| <u>スマートトンボ</u>   | 36 |
| 「剥がす」            | 37 |
| 「ページサイズ」         | 38 |
| 「ページツール」         | 39 |
| 「ページ組替え」         | 40 |
| 「トリム&シフト」と「クリープ」 | 41 |
| 「マスキングテープ」       | 41 |
| シーケンスの「管理」       | 42 |

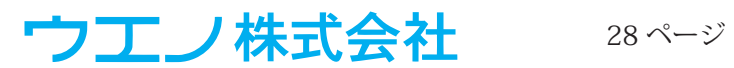

### 「文字列 / 番号」を貼る

「文字列 / 番号」を貼る機能は、選択項目が追加され、「元に戻す」機能を追加しました。各グループの詳細な機能は、▼マークをクリックして表示します。

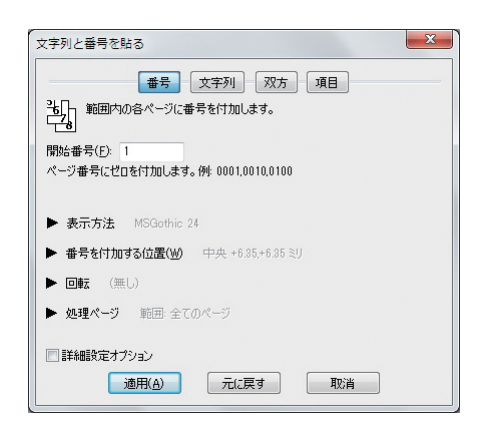

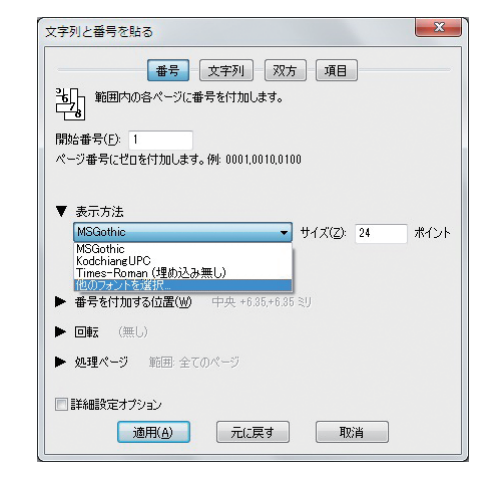

文字列 / 番号は、適用ボタンで貼り付けられます。

この時ダイアログは「元に戻す」新しい機能を使用する為に、開いた状態です。 文字列の配置に問題がなく、追加の文字列もなければダイアログを閉じます。 配置に問題があれば、「元に戻す」機能を使用します。

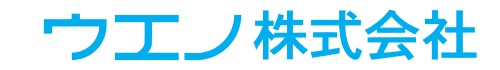

フォントの埋め込み

システムにインストールされた埋め込み可能なフォントを使用します。

一部のユニコード記号フォントも使用できます。

旧バージョンに内蔵されていたフォントも使用できます。システムフォントと区別する為に、(埋め 込み無し)と表示されます。

既存の自動化シーケンスとXMLファイルには、旧バージョンのフォントが使用されます。 フォントリストには、最近使用したフォントを表示します。

| 文字列と番号を貼る                                                                                                    |                                                                                                    |
|----------------------------------------------------------------------------------------------------|----------------------------------------------------------------------------------------------------|
| #号 文字列 双方 項目<br>強一 範囲内の各ページに番号を付加します。                                                                                                    | フォント名の▼を選択します。「他のフォ                                                                                                    |
| ■<br>開始番号(E): 1<br>ページ番号にゼロを付加します。例: 0001,0010,0100                                                                                                    | ントを選択」<br>HGPSoeiKakugothicUB<br>HGPSoeiKakugothicUB<br>HGPSoeiKakugothicUB<br>HGPSoeiKakugothicUB<br>HGPSoeiKakugothicUB                                                                                                    |
| <ul> <li>▼ 表示方法</li> <li>MGGothic</li> <li>サイズ(Z): 24</li> <li>ホイント</li> <li>MGGothic (P(b)(2,3, ≡, l, l))</li> <li>Times=Roman (P(b)(2,3, ≡, l, l))</li> <li>(TOU) = X = X = X + X = X = X = X = X = X = X</li></ul> | フォント選択ワインドワか開きます。<br>HGSGyochotai<br>HGSGyochotai<br>HGSGyochota |
| 通用(A) 元に戻す 取消                                                                                                    | フォントの色を選択するとカラー選択ウィンドウが開きます。                                                                                                    |
| 文字列と番号を貼る X                                                                                                    | ]標準は黒です。                                                                                                    |
| #号 文字列 双方 項目                                                                                                    | CMYK タブでは各色%を指定できます。CMYK・グレー以外                                                                                                    |
| 開始番号(E): 1<br>ページ番号(-ゼロ友付かります、毎~000100100100                                                                                                    | のタブではシステムカラーピッカーを使用できます。                                                                                                    |
| ▶ 表示方法 MSGothic 24                                                                                                    | ※カラーピッカーはシステムに依存します。                                                                                                    |
| ▶ 番号を付加する位置(W) 中央 +6.35,+6.35 ミリ.                                                                                                    | Windows と Macintosh では表示が異なります。                                                                                                    |
| ▶ 回転 (無し)<br>▶ <b>処理ページ</b> 範囲 全てのページ                                                                                                    |                                                                                                    |
|                                                                                                    | 金介設寺                                                                                                    |
| カラー選択     X       「標準(風) ● <u>OMYK</u> RGB     Web     グレースケール     全版       C: 80 %     M: 50 % Y: 80 % K: 0 %     ※       選択     システムカラーピッカーを使用する (RGB)       警告: カラーブレビューです。       OK     取消                        | EOSTE 基本色(B): (作成した色(C): 色合い(E): 80 乔(D): 0 時かけた(S): 20 稀(G): 255 色 1 純色(2): 明るた(L): 120 音(U): 0 OK キャンセル                                                                                                    |

QI+3以前のフォントを埋め込め込みできないバージョンでは、「PDF/X を保持」するオプションは、文字列などを追加できませんでした。

QI+4では文字列を追加する為に、埋め込みフォントを選択する事ができます。

ウエノ株式会社

#### ショートカット

QI+4には特定の操作をショートカットする機能があります。 通常は「前回と同じ設定」または「ダイアログ画面を表示しない」などのケースで使用します。 コントロールパネルでは、Shift キー+任意のコマンドボタンをクリックして使用します。 その効果は、ボタンのダイアログで「OK/ 次へ / 終了」まで選択した結果になります。

手動面付け画面で、Shift +「ターゲットを変更」をクリックすると、現在の書類をターゲットに 選択します。

「ソース選択」の場合は、ソースとして現在の書類を選択します。(前回と同じ書類ではありません)

「文字列/番号」・「マスキングテープ」・「PDFのページ」の貼り付けにも使用できます。

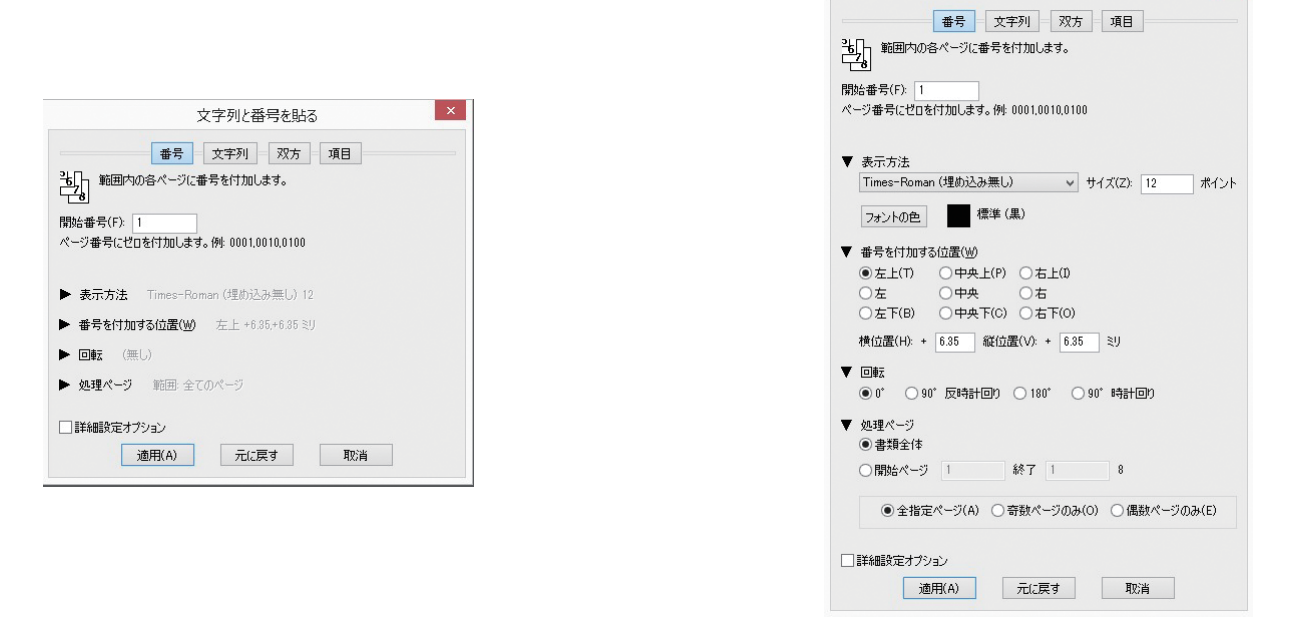

Shift + 「適用」(適用後ダイアログを閉じる)

Shift +「閉じる」(適用していなければメッセージを表示します)

Shift + 「元に戻す」 確認画面を表示せずに元に戻します。

Shift +「次へ」は、残りのダイアログをスキップします。

これは、「ブックレット」・「ページ割付」・「丁付け」・「トリム&シフト」で利用できます。

Shift キーを押しながら▼マークをクリックすると、全てのグループの詳細機能を開閉します。

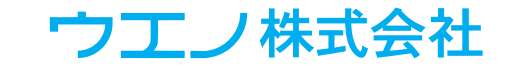

文字列と番号を貼る

#### 挿入ページ

主な変更点はページを「一定間隔に挿入」する機能です。

ファイルを選択して挿入する場合は、最近使用したファイルを表示します。

「ブラウズ」を選択する事で他の PDF ファイルを選択できます。

ファイルの右側にある「I(情報)」アイコンは、ファイルの情報(サイズ・裁ち落とし情報)を表示 します。

一定間隔に挿入

一定間隔に挿入する機能は、空白ページまたは選択したファイルを挿入します。例えば以下のよう な用途があります。

例1:現在開いている書類(全てのページ)に、裏面を挿入する。

例2:書類の3ページごとに空白ページを挿入する。

「繰り返し方法」は、「挿入する書類全体」を指定するか、繰り返す回数を制限する事ができます。

一定間隔に挿入する詳細設定オプション

「ファイルの挿入」には「詳細設定オプション」のチェックボックスがあります。

より詳細なオプションを表示します。

例:書類に共通の裏面を挿入する場合は、「書類全体を繰り返す」事ができます。

これは繰り返し同じ裏面ページを挿入します。

二つの書類を一定間隔に挿入する為に使用するケース

例:一つの書類から表面、他の書類から裏面を挿入する場合に「挿入する間隔1ページ」を選択 します。

|                                                                                                    | 空白ページの挿入 ファイルの挿入                                                                                                    |
|----------------------------------------------------------------------------------------------------|----------------------------------------------------------------------------------------------------|
| 入ページの種類                                                                                                    |                                                                                                    |
| C:¥Users¥admin¥                                                                                                    | Desktop¥SETUP_LISTpdf 🗸 🗸 📲                                                                                                   |
| ● 書類全体                                                                                                    |                                                                                                    |
| ○開始ページ 1                                                                                                    | 終了 1                                                                                                    |
| ✔ 一定間隔(ご挿入                                                                                                    |                                                                                                    |
| 定間隔に挿入                                                                                                    |                                                                                                    |
|                                                                                                    |                                                                                                    |
| 挿入開始ページ(                                                                                                    | ) 最初のページの前(F) ● 指定ページの後1                                                                                                    |
| 挿入開始ページ(<br>挿入する間隔 1<br>過り返し方法                                                                                      | ○最初のページの前(F) ●指定ページの後 1<br>ページごとに挿入                                                                                           |
| 挿入開始ページ (<br>挿入する間隔 1<br>繰り返し方法<br>○ 書類全体を封                                                                         | ●最初のページの前(F) ●指定ページの後 1<br>ページごとに挿入<br>事入する                                                                                   |
| <ul> <li>挿入開始ページ (</li> <li>挿入する間隔 1</li> <li>繰り返し方法</li> <li>●書類全体を封</li> <li>● 間隔 1</li> </ul>                    | <ul> <li>●最初のページの前(F)</li> <li>●指定ページの後</li> <li>1</li> <li>ページごとに挿入</li> <li>章入する</li> <li>ページごとに挿入</li> </ul>               |
| <ul> <li>挿入開始ページ (</li> <li>挿入する間隔 1</li> <li>繰り返し方法</li> <li>● 書類全体を封</li> <li>● 間隔 1</li> <li>● 書類全体を封</li> </ul> | <ul> <li>●最初のページの前(F) ●指定ページの後 1</li> <li>ページごとに挿入</li> <li>華入する</li> <li>ページごとに挿入</li> <li>※場内igat</li> </ul>                |
| 挿入開始ページ (<br>挿入する間隔 1<br>繰り返し方法<br>●書類全体を封<br>●間隔 1<br>●書類全体                                                        | <ul> <li>● 最初のページの前(F) ● 指定ページの後 1</li> <li>ページごとに挿入</li> <li>ページごとに挿入</li> <li>ページごとに挿入</li> <li>応報の返す</li> <li>・</li> </ul> |

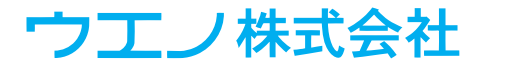

「タイルページ」

QI+3は、行数と列数を選択する方法でタイルページを作成しました。 QI+4では、幅と高さを調整する方法を追加しました。 正確なサイズに分割するケースに使用します。

例:A4 縦サイズを異なるサイズに 6 分割します。 幅に 150 60 高さに 150 100 47 と入力します。

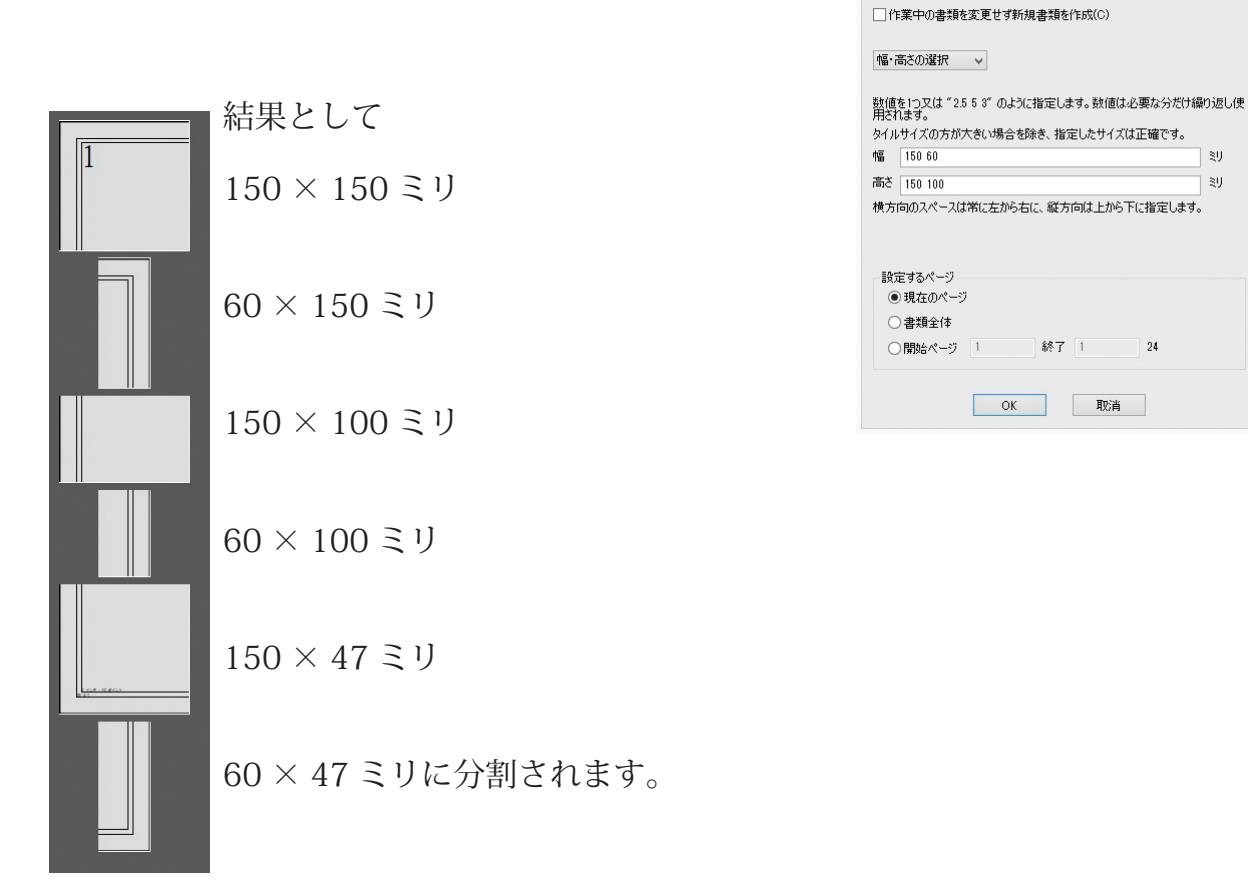

ページサイズのドキュメント情報でサイズが確認できます。 分割するページの幅まで、入力された数値を繰り返し使用します。

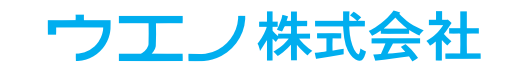

タイルページ

現在の書類を小さいページに分割します。面付けデータを分割しますが、ページの順番は変更されません。

×

「PDF ページ」

この新機能は他の PDF 上に PDF を追加する事ができま す。 マリースページを マリースページを マリースページを マリースページを マリースページを マリースページを マリースページを マリース マリース マース マース マリース マース マリース マース マース マース マース マース マース マース 

例:グラフィックス、ロゴ、広告、スタンプなどを追加し ます。

全てのページまたは指定範囲に対して、ソースページを ターゲットに貼り付ける事ができます。

複数のターゲットに対して複数のソースページを追加する 事もできます。

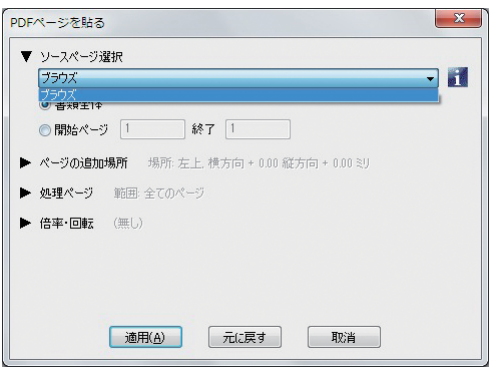

ソースページが不足した場合は、ソースの範囲が繰り返し使用されます。

(ターゲットページの不足はエラーになりません。)

配置する位置を指定します。(原点を選択します:各コーナー・上下左右・中心)

ターゲットのソースが配置されるエリアに赤い枠で表示されます。

ソースページが正しい位置に配置されない場合は、すぐに元に戻す事ができます。

ファイルの選択

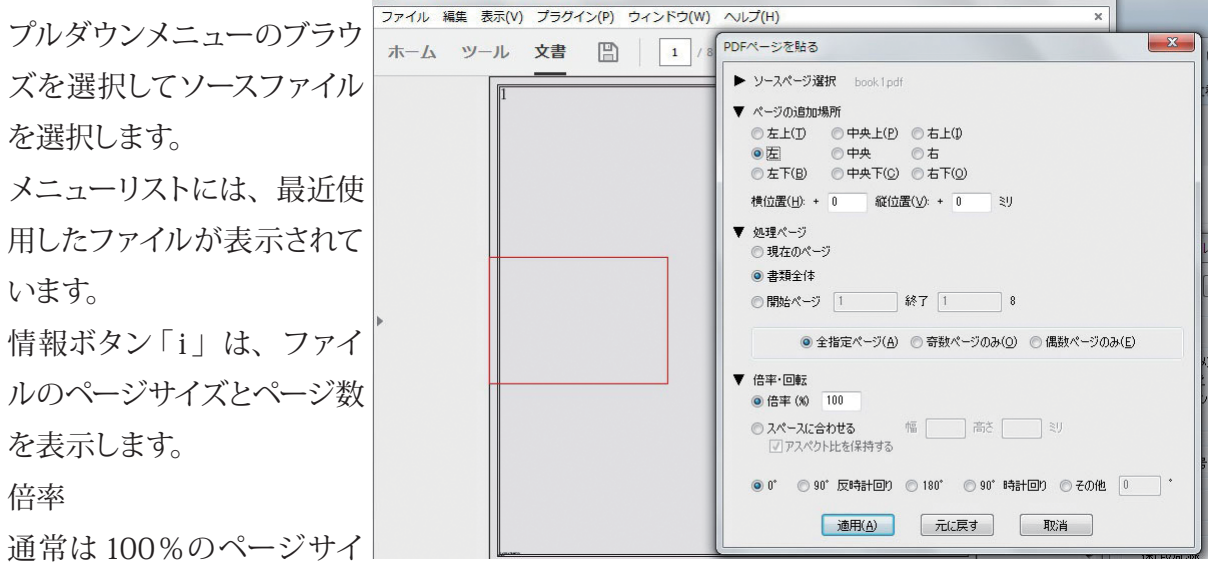

ズで配置します。

倍率を変更して配置する場合、赤い枠に注意して配置して下さい。

アスペクト比(縦横比)を保持して配置するオプションが選択できます。

アスペクト比の保持機能は、ソースページのサイズが異なる場合には推奨されません。

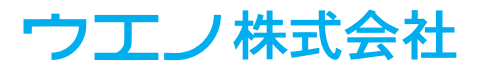

## 「手動面付け」

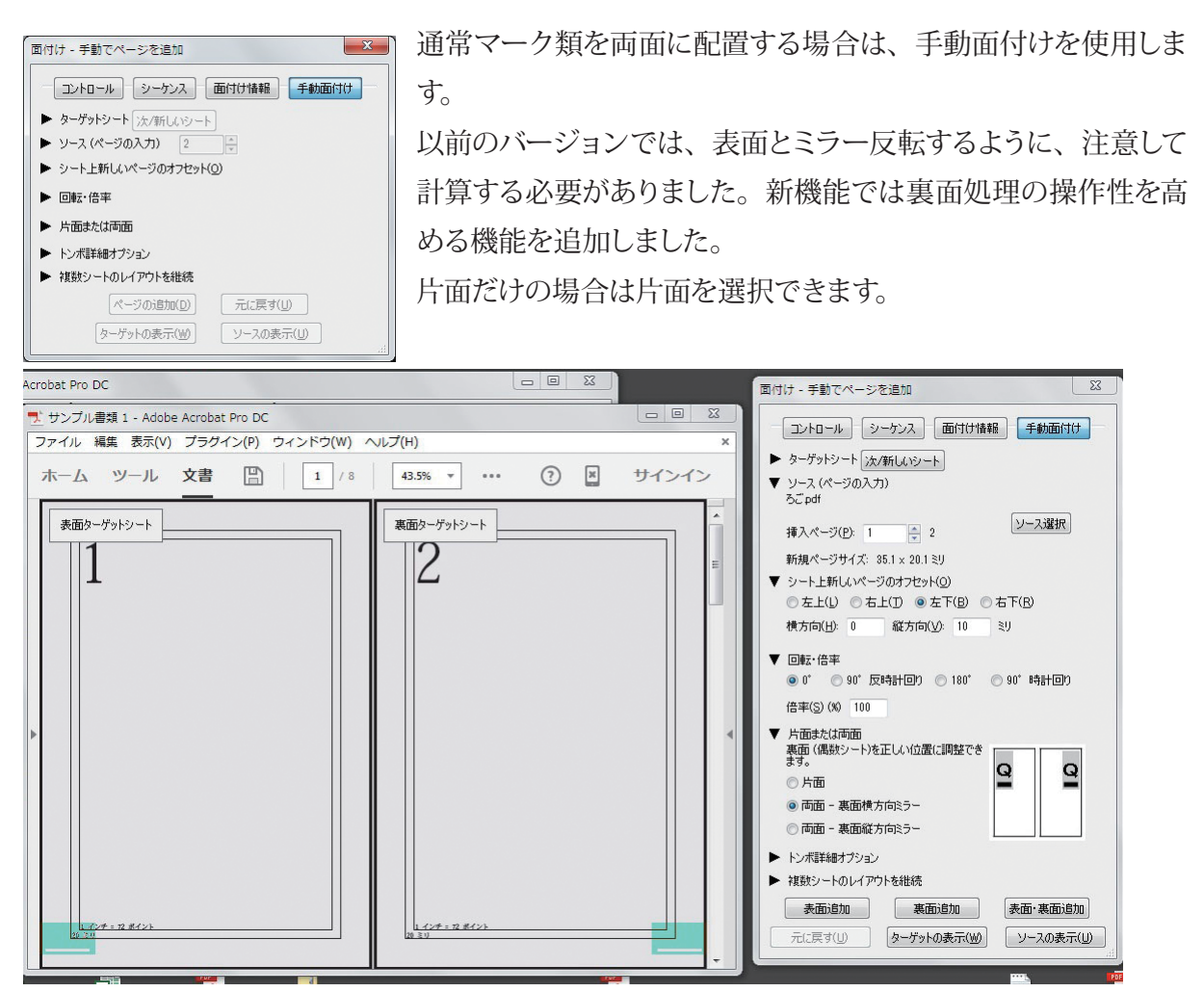

裏面横方向ミラーは、例えば左から10ミリの場合は、右から10ミリになります。

裏面縦方向ミラーは、例えば上から10ミリの場合は、下から10ミリになり、裏面のソースは 180°回転します。

自動的にターゲットページの表面・裏面を左右のページに表示します。

表面は常に奇数ページで裏面は常に偶数ページです。

ターゲットシートは少なくとも2つのシート(表面・裏面)になるように自動調整されます。

ソースページを追加する3つのボタンが追加されました。

「表面追加」・「裏面追加」・「表面・裏面追加」

表裏のシートにソースページが追加されるエリアをハイライトで表示します。

「表面追加」をクリックすると表面だけに追加されます。

この時、回転・オフセット位置などの数値はそのまま使用されます。

「裏面追加」をクリックすると裏面だけに追加されます。

この時、ミラー方向・回転・オフセット位置などの数値は自動的に調整されます。

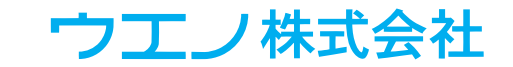

スマートトンボ

「トンボを付加」をチェックすると、「スマートトンボ」を選択する事ができます。

スマートトンボはページに重ならないように配置されます。

手動面付けの「スマートトンボ」は、「ページ面付け」または「丁付け」機能を使用した場合と同様な動作になります。

トンボを一度追加した場合

ページとのオーバーラップが発生した場合に再度調整する事ができます。

トンボ自体は重ならないように調整されますが、隣接するソースページが同じサイズであればセン タートンボのように変形します。

手動面付けからのトンボマークにのみ影響を受け変形します。

複数シートのレイアウトを継続

以前のバージョンでは、各シートごとに個別設定する必要がありました。

シート数の多い繰り返し作業には手間がかかりました。

新機能では1枚または表裏2枚のシート、繰り返しを選択するオプションがあります。

手動面付けを繰り返す場合、ソースに繰り返す分のページ数が必要です。(ターゲットシートも同様に必要)

ソースページを追加すると、「繰り返す」ボタンが使用できます。

新しいシートを作成する予想値が表示されます。

また「元に戻す」機能が利用できます。全体の繰り返し処理を元に戻す事ができます。

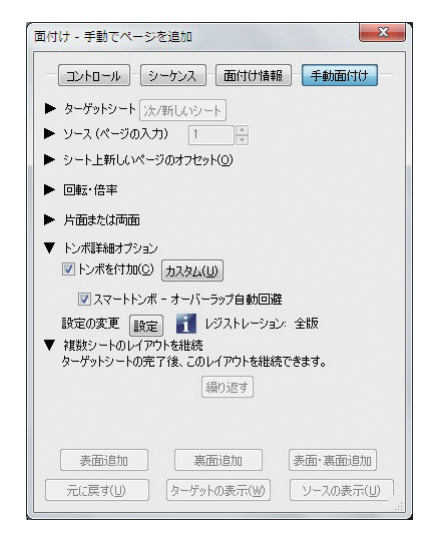

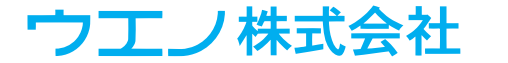

「剥がす」

QI+3では、「文字列 / 番号」・「マスキングテープ」・「トンボを剥がす」機能がありました。 QI+4では「PDF ページ」を剥がす機能が追加されました。(PDF ページを貼る機能で追加され た PDF を除去します)

「元に戻す」

QI+4ではこの機能を、より多くのコマンドに拡張しました。

QI+4の「元に戻す」機能は、面付け後に PDF ファイルへ記述された XML 情報を参照しています。

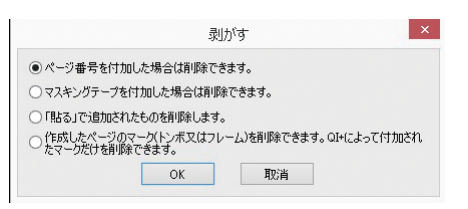

ファイルを保存した後でも、対応する機能であれば元に戻す事ができます。

「元に戻す」機能は、戻すコマンドがどのくらい前の作業なのか経過時間を表示します。

QI+4の「元に戻す」を優先する場合、Acrobat 自体の「元に戻す」の機能は使用しないで下さい。

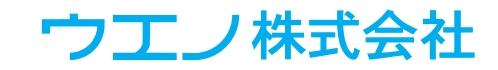

「ページサイズ」

| 「ページサイズ」の調整にも新しい調整方法が追加されてい                                              | ページサイズ調整                                                                                                    |
|--------------------------------------------------------------------------|----------------------------------------------------------------------------------------------------|
| ます。<br>ページサイズ情報<br>ページサイズ調整の「ドキュメント情報」 ボタンはページサイ<br>ズを表示します。(裁ち落とし情報を含む) | <ul> <li>              ◆作業中の書類を変更せず新規書類を作成(C)          </li> <li>             ターゲットサイズ         </li> <li>             ページと同じ         </li> <li>             ・サイズ             ● 卸イズ             ● ③ 錠(T)             ・横(W)         </li> <li>             ピージサイズ         </li> <li>             ページサイズ         </li> <li>             ページサイズ         </li> <li>             ページサイズ         </li> <li>             ページサイズ         </li> <li>             ページサイズ: 210 × 297 ミリ         </li> <li>             OK         </li> </ul> |
|                                                                          | 設定するページ<br>- 現在のページ                                                                                                    |

終了 1 8

 ドキュメント情報...
 OK
 取消

○開始ページ 1
 ✓ 詳細設定オブション

<u>倍率</u>

QI+3は、ターゲットに対する拡大・縮小を選択する事ができました。

QI+4では倍率を指定する事ができます。

「ページと同じ」

事前にサイズを調べなくても、書類と同じ大きさのページを設定する事ができます。(詳細設定オ プションの選択時に表示します)

ページサイズは、選択したページと同じになります。

「同程度のサイズを調整する」

この機能は、必要とするサイズに近いサイズのページを調整します。

その他のページに影響しない為、サイズの異なるページ構成の PDF を処理する場合に使用します。

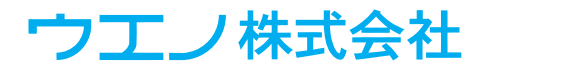

「ページツール」

#### 自由回転

ページは任意の角度で回転できます。

例えば 1.25 度といった正確な角度を設定する事ができます。 元のページの周囲に白地部分がある場合、元のページがトリ ミングされたか裁ち落とし領域を持っていた可能性がありま す。

自由回転した場合、元のページサイズと同じサイズであれば、 ターゲットサイズを大きくする必要があります。

| ページツール ×                             |
|--------------------------------------|
| ページの複製 ページの移動 ページの削除 ページの回転          |
| 回車云(A)                               |
| ○90°反時計回り ○180° ○90°時計回り ●その他 2 °    |
| 自由回転オプション                            |
| □ 表示された元のサイズにトリミングする。                |
| □ 元のサイズ・裁ち落としを保持する。通常は小さい角度を適用します。   |
| 設定するページ                              |
| ○現在のページ                              |
| ● 書類全体                               |
| ○開始ページ 1 終了 1                        |
| ●全指定ページ(A) ○ 奇数ページのみ(0) ○ 偶数ページのみ(E) |
| OK 取消                                |

「表示された元のサイズにトリミングする」 元のサイズのまま回転し、角を欠落しないように白地を トリミングします。

ページサイズは大きくなります。

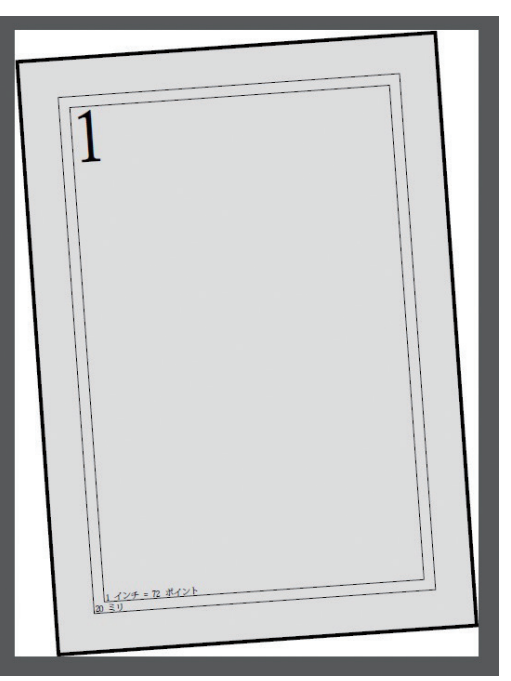

「元のサイズ・裁ち落としを保持する。通常は小さい角 度を適用します」を選択すると、例えば 30 度の回転では、 一部の角が欠落します。

このオプション調整は、非常に小さな自由回転を行う際 に便利です。

出力機によっては、両面時の見当ずれの問題があり、そ の誤差が一定な場合は、このオプションを使用して補正 する事ができます。

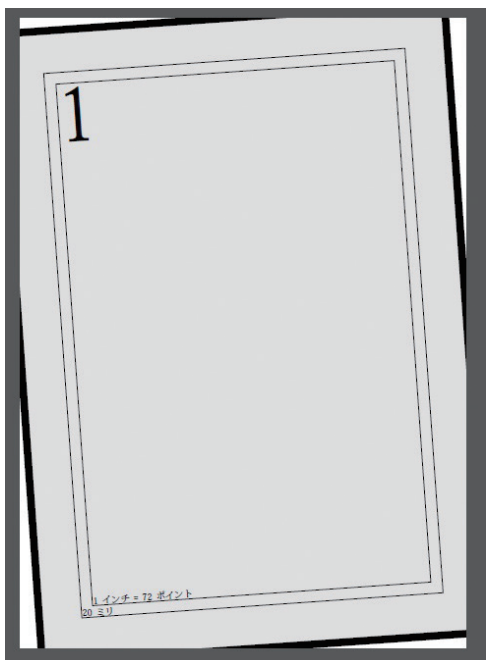

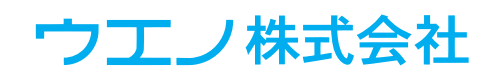

「ページ組替え」

高速処理と制限解除

ページルール(ルールの手動入力と制限解除)

大量ページの特殊なページ組替えが必要なケースでは、組替えアシスタントが利用できない繰り 返しルールがあります。

その場合に、ルールの手動入力に関する入力字数の制限を解除しました。

| ページ組替え ×                                                                                                    | ページ組替え - プレビュー ×                                                                                                    |
|----------------------------------------------------------------------------------------------------|----------------------------------------------------------------------------------------------------|
| <ul> <li>●●●●● 作業中の書類内にあるページの順番と向きを入れ替えます。書籍等のページ<br/>2019 面付けを行う前に使用します。</li> <li>● 作業中の書類を変更せず新規書類を作成(C)</li> <li>細替えアシスタント。</li> <li>●一般的な型式を簡単に指定できます。</li> <li>グループサイズ</li> </ul>                                                     | <ul> <li>後工程であるページ割付を行う際に、判断基準となるイメージを表示します。</li> <li>名シートに対して列級と行動を指定します。</li> <li>現在の絶替え</li> <li>各グループ内のページ肢、8</li> <li>オリジナルは 100 ページです。18 グルーブ 4 ページは最後のグループです。</li> </ul>                                                                                                    |
| 1つ以上のページをグループとして扱い、各グループ内は同じルールで開催が入れ<br>替わります。最後のグループが少ない場合にはページが追加されます。<br>グループカウのページ数(N) ◎<br>オリジナルは 100 ページです。18 グループ 4 ページは最後のグループです。<br>編の返し_ 平穏じ用(5億幣)                                                                              | 線の返し、平線(C用)(通常)<br>4_1 8.5<br>列版(C): 資産 ・ 行数(R): 2 ・                                                                                                    |
| ルール(R)<br>開善たくれた意えるルール方指定します。最初のグループ内のベージ番号を入力<br>に回転するには、を、反映中時のに回転するには、それ指定します。特計回の<br>に回転するには、を、反映中国のに回転するには、それページ番号に続けて指<br>定します。× は空白ベージを追加します。<br>画面上のアイコンのように8ページのグループを作成する例、5 4 3 8 7* 2* 1* 8*<br>4.1 8.5<br>プレビュー(P)_ OK 取消<br>- | К-УД 100     С       К     К       К     К |

組替え範囲

ルールの手動入力で..(ドット2つ)を使用できます。

例えば 5..8 は 5678 です。 4..1 は 4321 を入力した意味となります。

例:「1..100 200..101」これは 200 ページのグループサイズで、101 ~ 200 ページを逆順に 301 ~ 400、501 ~ 600 と繰り返します。

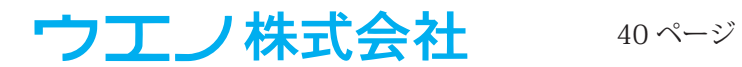

「トリム&シフト」と「クリープ」

クリープ機能

QI+4では、独立したコマンドとしました。

「トリム&シフト」機能の中にもクリープは残されています。

裁ち落としマージン保持

以前の裁ち落とし情報は、トリム&シフトの前に削除されます。QI+4からは裁ち落としを保持 する選択ができます。

(クリープアシスタントの詳細オプション内)

「マスキングテープ」

この機能は「文字列 / 番号」を貼るのようなボタン構成(適用 / 閉じる / 元に戻す)になりました。 またマスクのカラーを選択する機能を追加しました。

カラーバリエーションは、デバイス RGB、CMYK、グレースケール、レジストレーションです。 (ICC プロファイルは適用できません)

PDF/X サポート

全ての PDF/Xは、そのルールの一つとして、フォントを埋め込む必要があります。 注意点

RGB と CMYK は ICC プロファイルにタグ付けされません。

RGB 値の範囲:0~255、CMYKの範囲:0~100%

| マスキングテープを貼る                                                                                                    | カラー選択                                                                                                    |
|----------------------------------------------------------------------------------------------------|----------------------------------------------------------------------------------------------------|
| マスキングテーブを作成するにはページ上でマウスをドラッグします。テーブを貼る場所<br>が示い境界線で表示されます。下記オブションの確認を後途用を選択します。<br>貼るページ(W)<br>③ 現在のページ<br>③ 書類全体<br>○ 開始なページ 1 終了 1 100 | <ul> <li>○ 標準(黒) ● ○MYK ○ RGB ○ Web ○ グレースケール ○ 全版</li> <li>C: 80 K Mt 50 K Y: 30 K K: 0 K</li> <li>③ 水 Mt 50 K Y: 30 K K: 0 K</li> <li>③ 水 Jンテムカラービッカーを使用する (RGB)</li> </ul> |
| マスクカラー     標準(白)       マウスをドラッグしてマスクを作成して下さい。       適用(A)       元に戻す       前回と同じ(L)       取消                                             | 警告: カラーブレビューです。<br>OK 取消                                                                                                    |

全版 (レジストレーション)を選択する場合は 100%を使用して下さい。

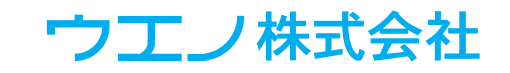

シーケンスの「管理」

管理機能は、シーケンス名の変更・移動・複製によるシーケンスの管理ができます。

| シーケンス - 自動化の定義                                                                                                    | シーケンス管理                                                                                                    |
|----------------------------------------------------------------------------------------------------|----------------------------------------------------------------------------------------------------|
| コントロール       シーケンス       面付け情報       手動面付け         M       全ての書類に対してシーケンスを使用できます。例       面付け処理時         カテゴリ:       自動化シーケンス       マ         名前(仏):       右間き 169 円磁じ       マ         作成日:       2105/11/25       1259.17         変更目:       2015/11/25       1259.17         変更目:       711       千町(い 回) | 管理     ファイル     収集     レポート     バックアック     リストア       カテゴリ:     自動化シーケンス          名前(N):     石昌P天         (作成日: 2015/12/08     11:52:31         実可日:     子可用     実行日: 2015/12/08     11:52:53 (1回) |
| コマンドを選択して新しいシーケンスを作成するか、面付け流みのファイルか<br>らコマンドをインボートする事ができます。<br>操作の選択 新しいシーケンス 又は インボート/エクスボート<br>再生(E) 編集 管理_                                                                                                    | 編集 リネーム_ 検製_ 副原(D) コピー_ 移動_<br>カテゴリの削除_ カテゴリの検製_ カテゴリの検製_ デゴリ名変更_<br>閉じる(C)                                                                                                    |
|                                                                                                    | シーケンスの「収集」は、新しいシステムへ移<br>行する場合など、使用される全てのファイルと<br>シーケンスを収集する事ができます。                                                                                                    |
| 閉じる(C)                                                                                                    |                                                                                                    |

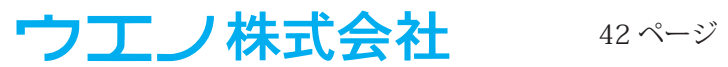